#### **GESTOR SMS**

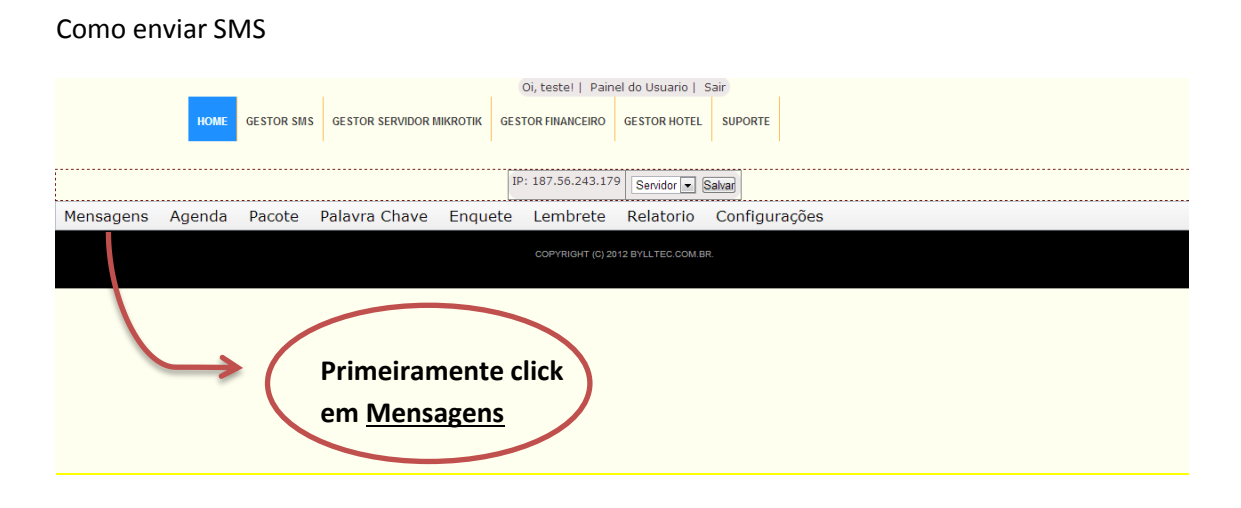

#### Aparecera o seguinte menu

| HOME GESTOR SMS GESTOR SERVIDOR MIKROTIK GESTOR FINANCEIRO GESTOR HOTEL SUPORTE                                             |
|----------------------------------------------------------------------------------------------------|
| IP: 187.56.243.179 Servidor Salvar                                                                                          |
| Mensagens Agenda Pacote Palavra Chave Enquete Lembrete Relatorio Configurações                                              |
| Corverlient (c) 2012 BYLLTEC COM BP.<br>Caixa de Entrada<br>Enviados<br>Eviar SMS para um Grupo<br>Status de Envio do Grupo |

#### Quando der o click em Nova Mensagem

| Oi, testel   Painel do Usuario   Sair                                                  |
|----------------------------------------------------------------------------------------|
| HOME GESTOR SMS GESTOR SERVIDOR MIKROTIK GESTOR FINANCEIRO GESTOR HOTEL SUPORTE        |
| IP: 187.56.243.179 irconect Salvar                                                     |
| Mensagens Agenda Pacote Palavra Chave Enquete Lembrete Relatorio Configurações         |
| Enviar SMS                                                                             |
| Para enviar um torpedo, confirme as informações abaixo.<br>Coloque o numero de destino |
| Numero destino: Ex: 1192000000 assim como no exemplo. Logo                             |
| Texto: após escreva o texto que deseja                                                 |
| na <u>campo texto.</u>                                                                 |
|                                                                                        |
| Por ultimo click em                                                                    |
|                                                                                        |
| será enviada                                                                           |
| Sera eriviada                                                                          |
|                                                                                        |
| COPYRIGHT (C) 2012 BYLLTEC COM BR.                                                     |
|                                                                                        |
|                                                                                        |
|                                                                                        |
|                                                                                        |
|                                                                                        |
|                                                                                        |
| Como ver sua <u>Caixa de Entrada</u>                                                   |
| HOME GESTOR SMS GESTOR SERVIDOR MIKROTIK GESTOR FINANCEIRO GESTOR HOTEL SUPORTE        |

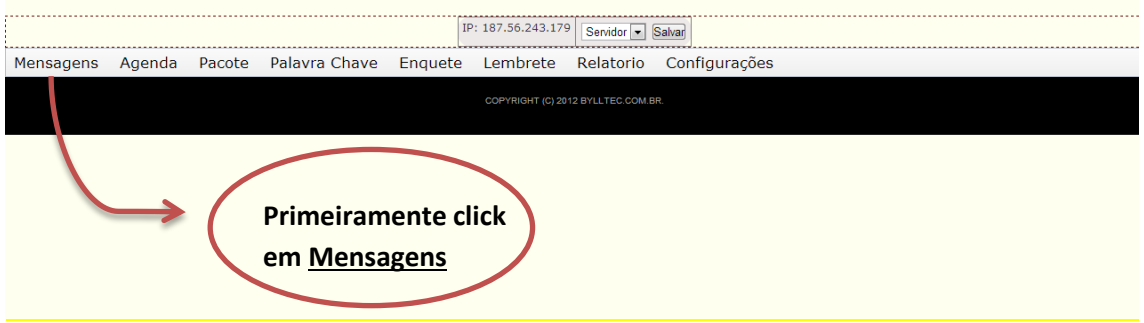

#### Aparecera o seguinte menu

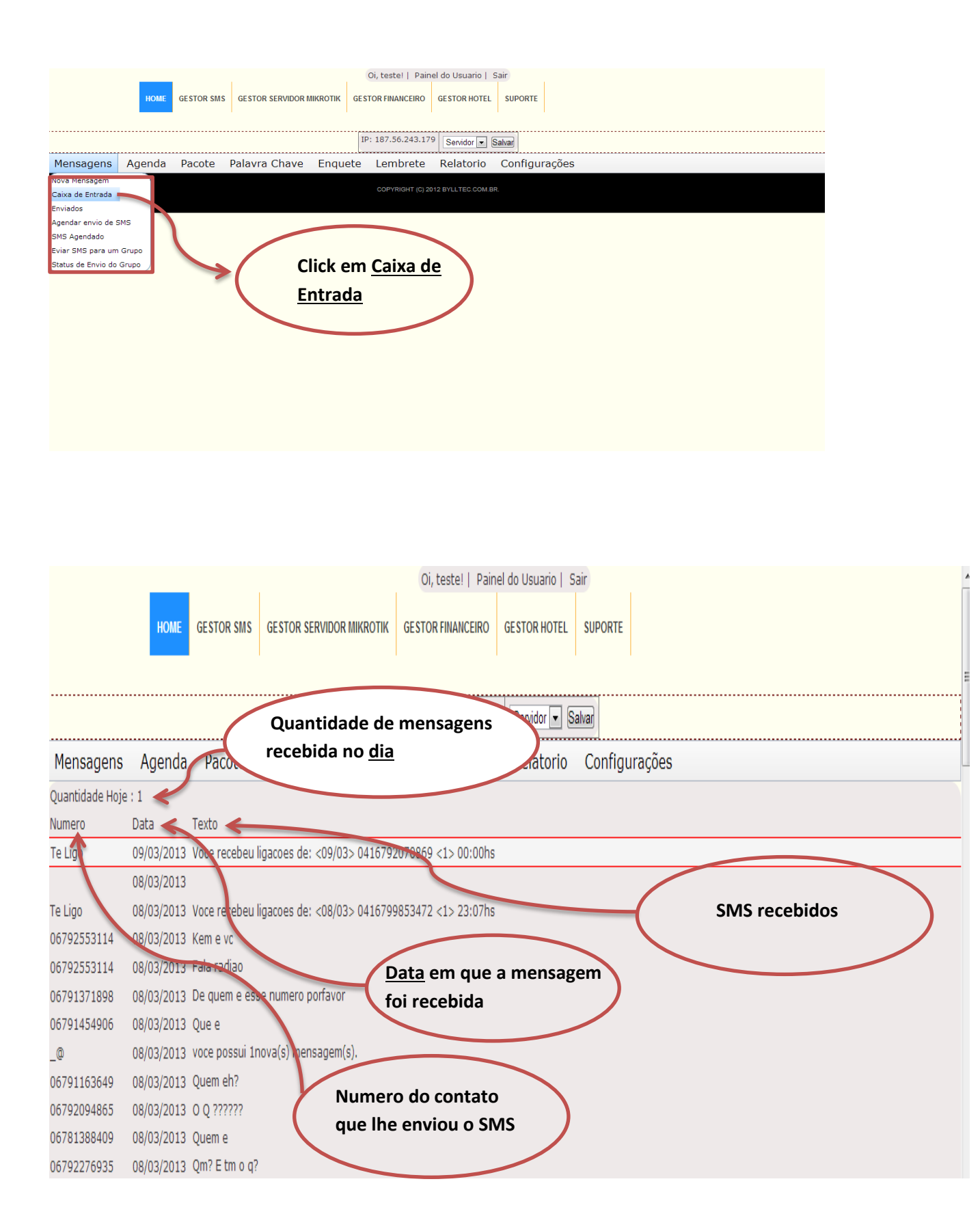

#### Mensagens enviadas

| Mensagens       Agenda       Pacote       Palavra Chave       Enquete       Lembrete       Relatorio       Configurações         Nova Mensagem       Colevrallett (c) 2012 BYLLTEO COMER       Colevrallett (c) 2012 BYLLTEO COMER       Colevrallett (c) 2012 BYLLTEO COMER         Enviados       Agendar envio de SMS       SMS Agendado       Clicando em Enviados         Status de Envio do Grupo       Clicando os SMS       será mostrado os SMS         enviados.       enviados.       Enviados |                                                                                                    | НОМЕ                  | GESTOR SMS | GESTOR SERVIDOR N | nikrotik ges                       | Oi, teste!   Pair   | GESTOR HOTEL         | Sair<br>EL SUPORTE |
|----------------------------------------------------------------------------------------------------|----------------------------------------------------------------------------------------------------|-----------------------|------------|-------------------|------------------------------------|---------------------|----------------------|--------------------|
| Nova Mensagem<br>Ceixa de Entrada<br>Enviados<br>Agendado<br>Eviar SMS para um Grupo<br>Status de Envio do Grupo<br>Clicando em Enviados<br>será mostrado os <u>SMS</u><br>enviados.                                                                                                    | Mensagens                                                                                                    | Agenda                | Pacote     | Palavra Chave     | Enquete                            | Lembrete            | Relatorio            | o Configurações    |
|                                                                                                    | Nova Mensagem<br>Caixa de Entrada<br>Enviados<br>Agendar envio de 1<br>SMS Agendado<br>Eviar SMS para um<br>Status de Envio do | SMS<br>Grupo<br>Grupo |            | Cl<br>se<br>er    | icando<br>rá mos<br><u>iviados</u> | em Envi<br>trado os | ados<br>s <u>SMS</u> |                    |

<u>Veja:</u>

| (   | Nome do co<br>foi enviado d      | ntato que<br>o SMS                | OI,                   | restel   Painel do Usuario   Sair<br>RFINANCEIRO GESTOR<br>Data e hora que o<br>SMS foi enviado           |  |
|-----|----------------------------------|-----------------------------------|-----------------------|----------------------------------------------------------------------------------------------------|--|
| Men | sagens Agenda<br>Relatorio de SI | Numero<br>SMS foi e<br>MS enviado | do contato que        | ue o Relatorio E o texto que foi<br>enviado                                                               |  |
|     | Nome do contado enviado          | Numero enviado                    | Data e hora do envio  | Texto enviado                                                                                             |  |
|     |                                  | 06792281830                       | 2013-03-07   18:28:02 | chacara house camp                                                                                        |  |
|     |                                  | 06791344764                       | 2013-03-07   18:26:14 | vddfsf                                                                                                    |  |
|     | Byll                             | 6792198352                        | 2013-03-07   18:22:58 | luizin to qui pra fala pro c que                                                                          |  |
|     | kae                              | 6791344764                        | 2013-03-07   18:22:58 | luizin to qui pra fala pro c que                                                                          |  |
|     | everton                          | 6792281830                        | 2013-03-07   18:22:58 | luizin to qui pra fala pro c que                                                                          |  |
|     |                                  | 6792947890                        | 2013-02-06   16:28:18 | teste teste                                                                                               |  |
|     |                                  | 06792060644                       | 2013-01-29   17:58:15 | Obrigado por se cadastrar em nosso newsletter, aqui fica voce sempre por dentro do mundo do<br>Marketing. |  |

#### Como agendar envio de mensagem

|                                   | _      |            |                   |            | Oi, teste!   Pain | el do Usuario    | Sair   |          |  |  |  |
|-----------------------------------|--------|------------|-------------------|------------|-------------------|------------------|--------|----------|--|--|--|
|                                   | НОМЕ   | GESTOR SMS | GESTOR SERVIDOR M | IKROTIK GE | STOR FINANCEIRO   | GESTOR HOTEL     | SUPORT | re       |  |  |  |
|                                   |        |            |                   |            |                   |                  |        |          |  |  |  |
|                                   |        |            |                   | I          | P: 187.56.243.17  | 9 Servidor 💌     | Salvar |          |  |  |  |
| Mensagens                         | Agenda | Pacote     | Palavra Chave     | Enquete    | Lembrete          | Relatorio        | Config | jurações |  |  |  |
| Nova Mensagem<br>Caixa de Entrada |        |            |                   |            | COPYRIGHT (C) 20  | 112 BYLLTEC.COM. | BR.    |          |  |  |  |
| Enviados                          | _ =    |            |                   |            |                   |                  |        |          |  |  |  |
| Agendar envio de S                | IMS    |            |                   |            |                   |                  |        |          |  |  |  |
| Eviar SMS para um                 | Grupo  |            |                   |            |                   |                  |        |          |  |  |  |
| Status de Envio do                | Grupo  |            | Para              | ageno      | dar SMS           | click er         | n      |          |  |  |  |
|                                   |        | 4          | Age               | ndar e     | nvio de S         | <u>SMS.</u>      |        |          |  |  |  |
|                                   |        |            |                   |            |                   |                  |        |          |  |  |  |
|                                   |        |            |                   |            |                   |                  |        |          |  |  |  |
|                                   |        |            |                   |            |                   |                  |        |          |  |  |  |
|                                   |        |            |                   |            |                   |                  |        |          |  |  |  |

#### Então abrira a seguinte tela

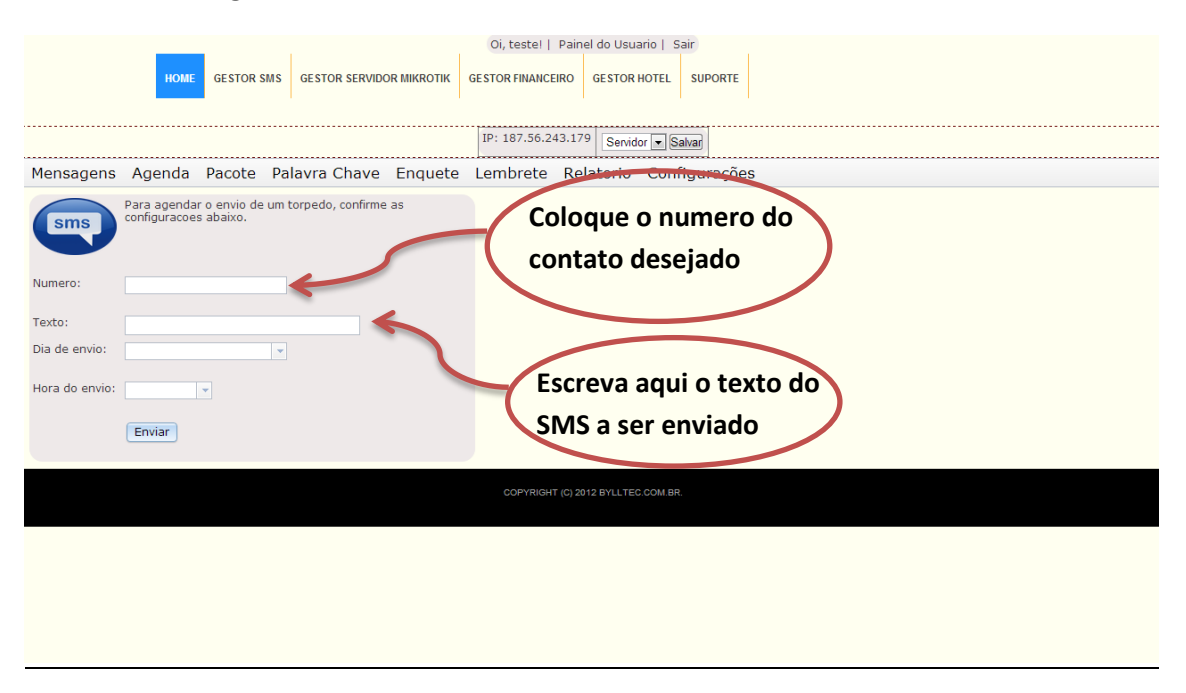

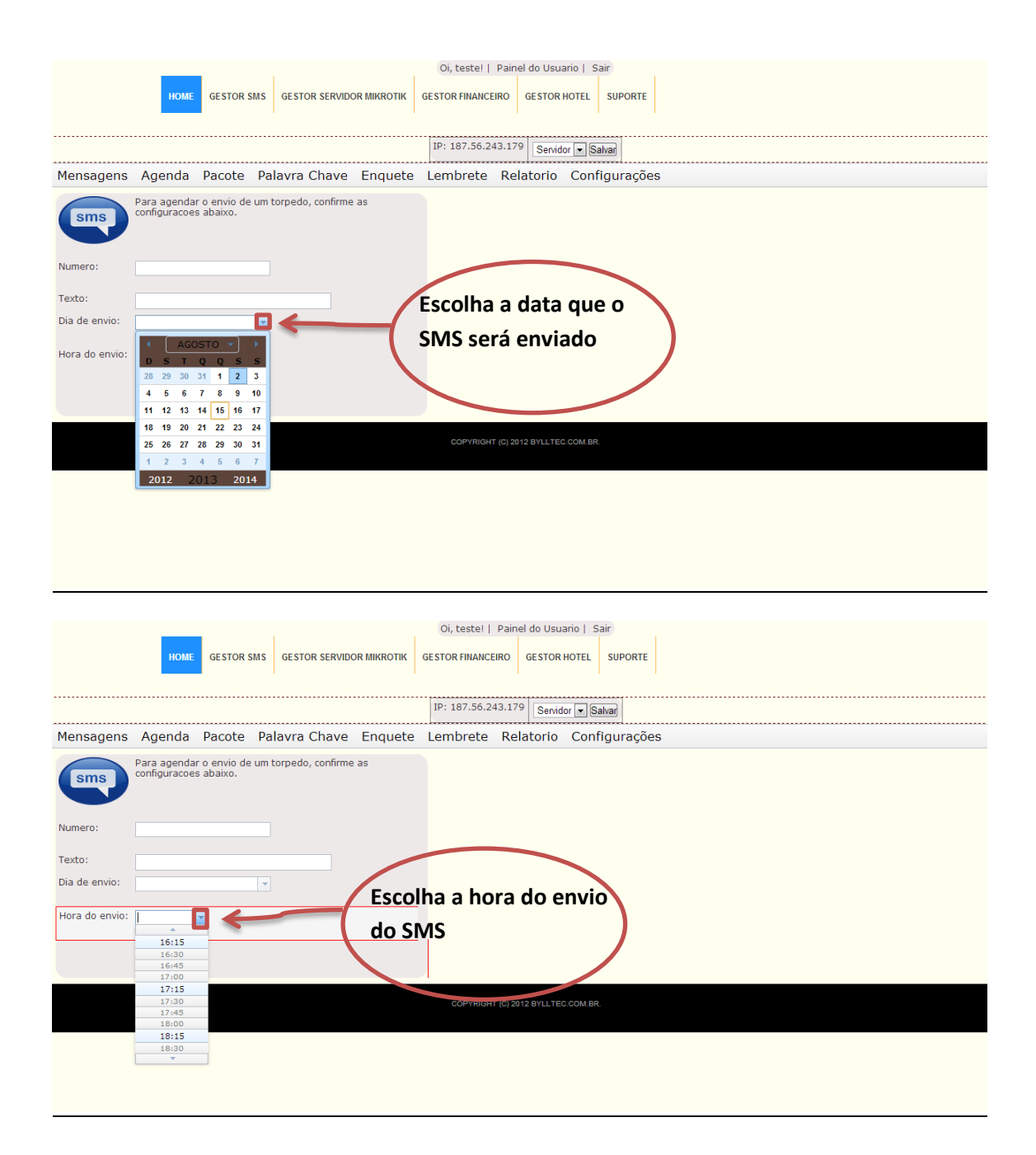

#### Como ver os SMS agendados

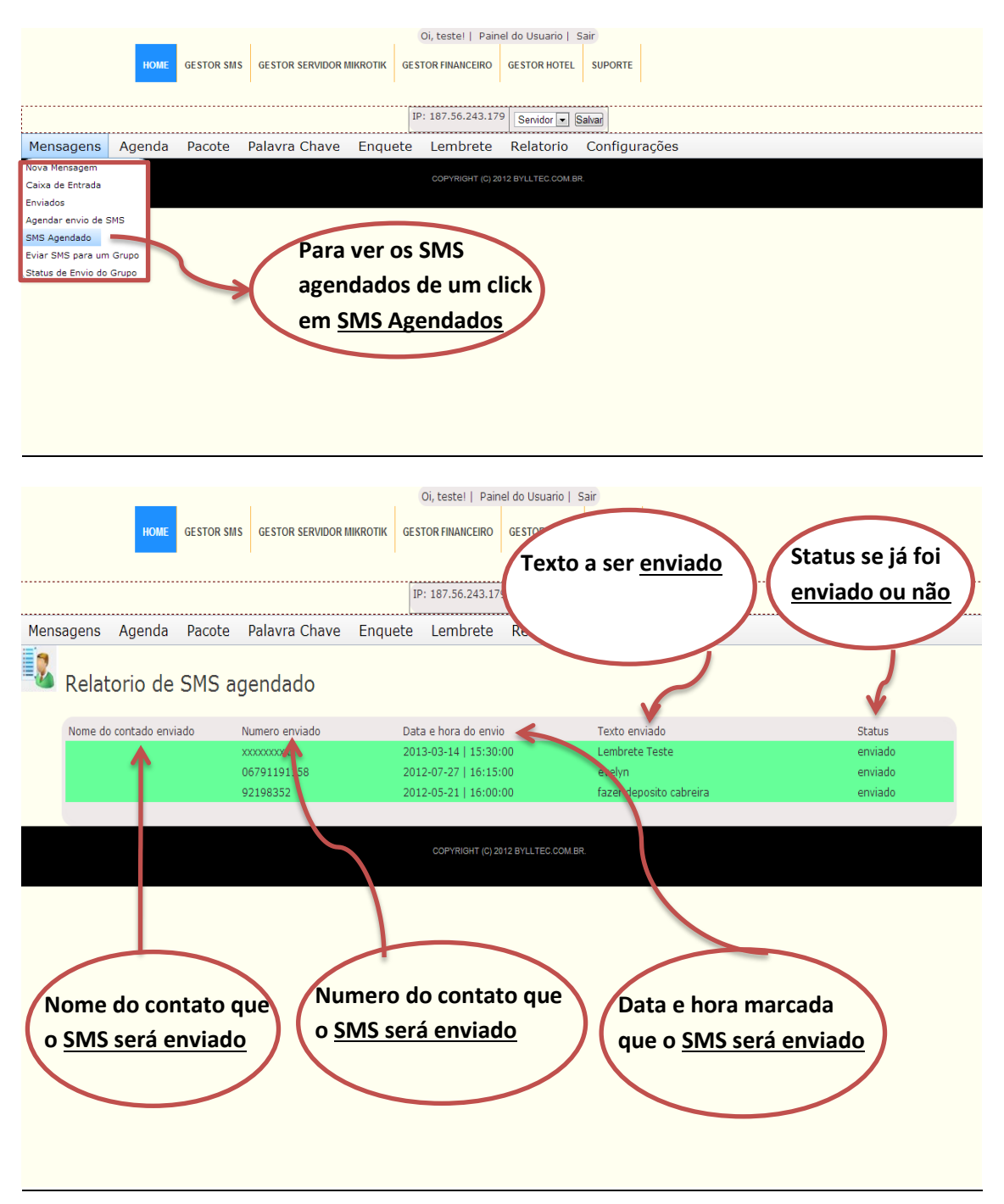

#### Como enviar mensagens para um grupo

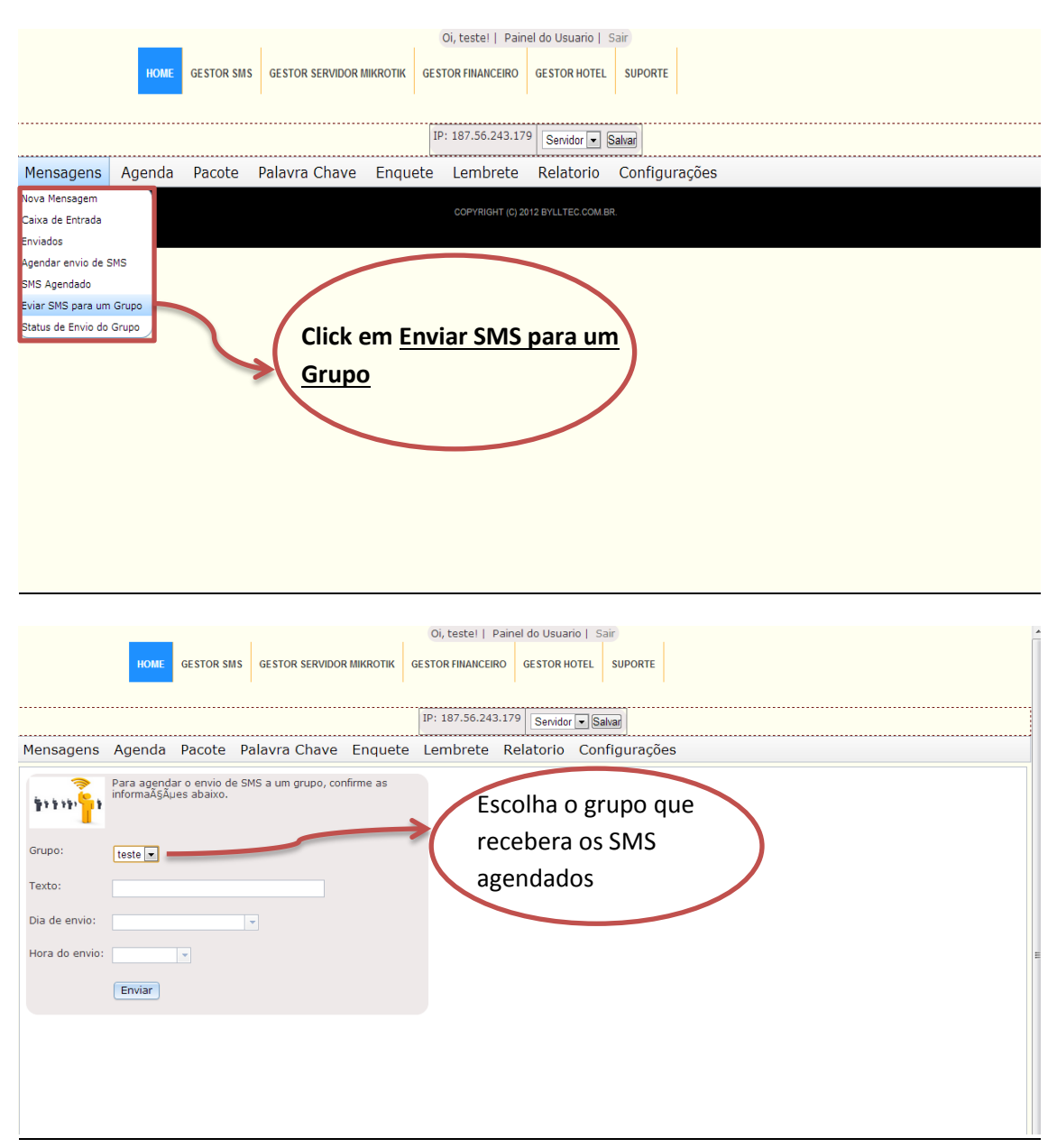

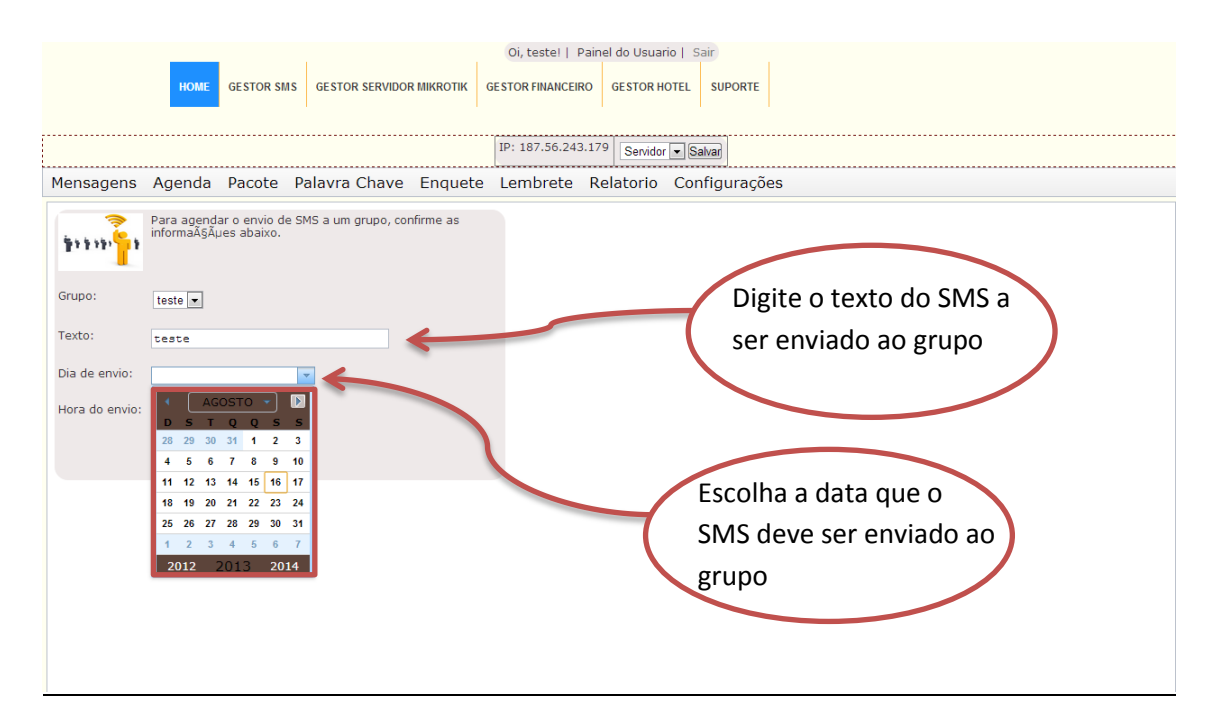

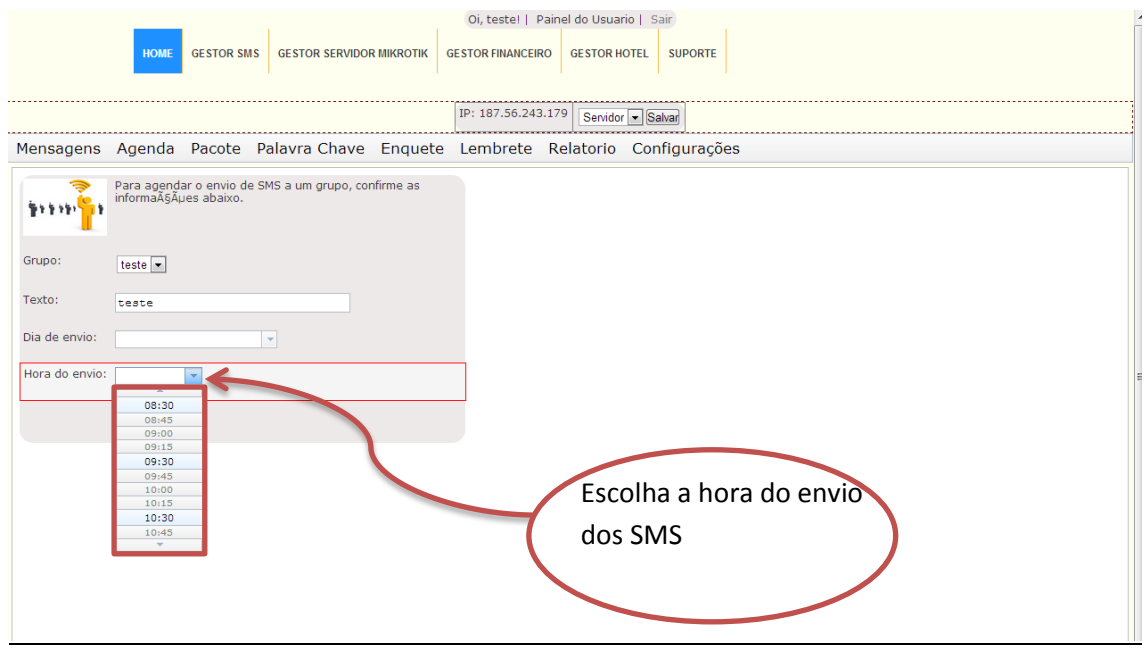

#### Como criar um grupo:

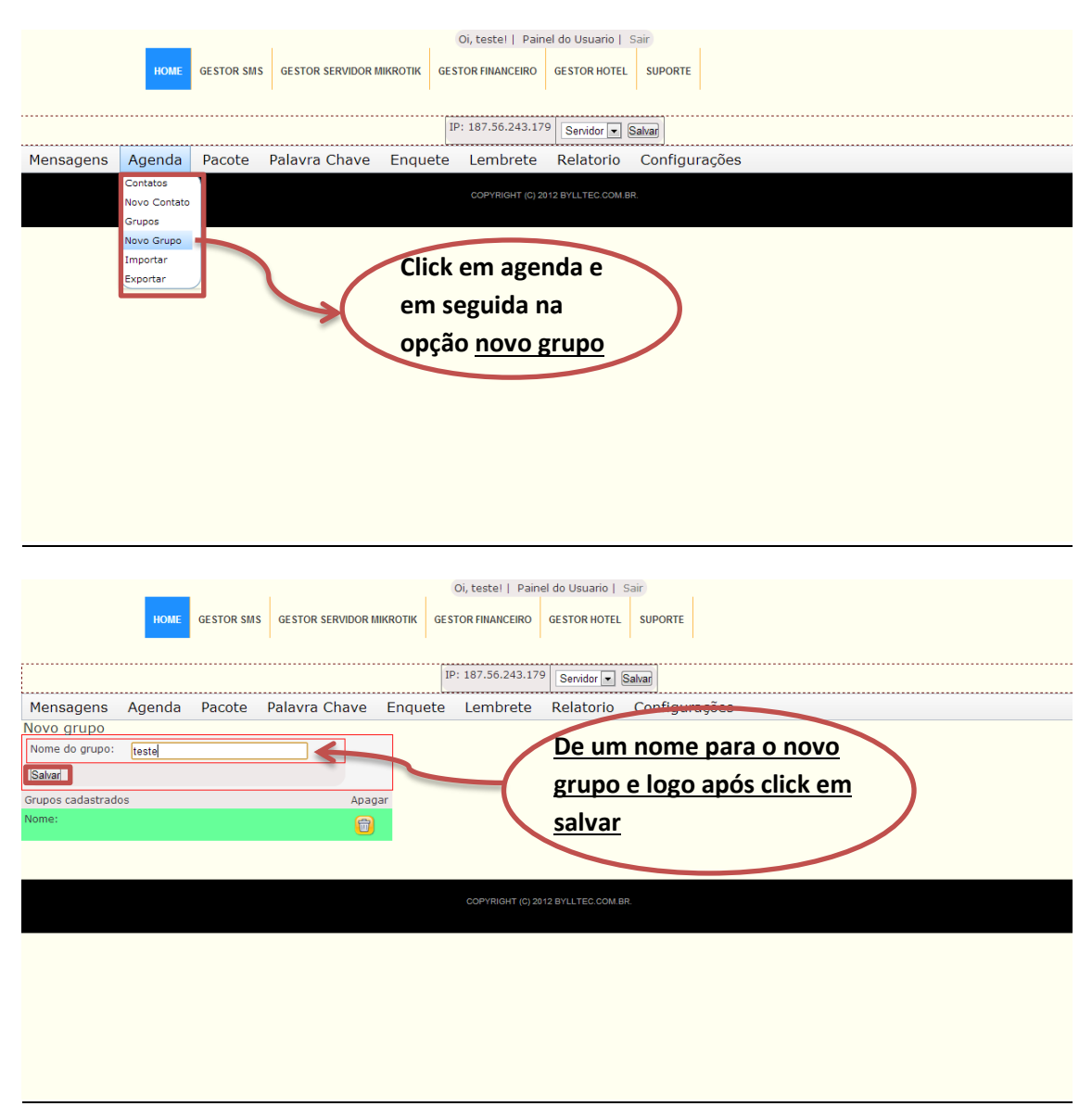

#### Aparecera a seguinte tela:

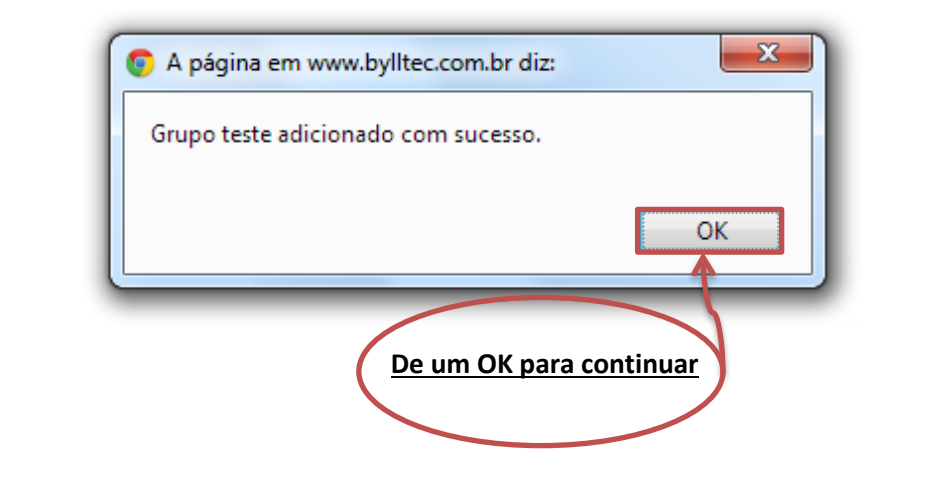

|                  | НОМЕ   | GESTOR SM | S GESTOR SERVIDOR I | IIKROTIK GES | Oi, teste!   Pain | el do Usuario  <br>GESTOR HOTEL | SUPORTE     |               |      |  |
|------------------|--------|-----------|---------------------|--------------|-------------------|---------------------------------|-------------|---------------|------|--|
|                  |        |           |                     | I            | P: 187.56.243.179 | Servidor 💌                      | Salvar      |               | <br> |  |
| Mensagens        | Agenda | Pacote    | Palavra Chave       | Enquete      | Lembrete          | Relatorio                       | Configuraçã | ŏes –         |      |  |
| Novo grupo       |        |           |                     |              |                   |                                 |             |               |      |  |
| Nome do grupo:   |        |           |                     |              |                   |                                 |             |               |      |  |
| Grupos cadastrad | os     |           | Apac<br>T           | "            | Então<br>aqui     | o seu gr                        | upo apa     | <u>recera</u> |      |  |
|                  |        |           |                     |              | COPYRIGHT (C) 20  | 12 BYLLTEG.COM.                 | BR.         |               |      |  |
|                  |        |           |                     |              |                   |                                 |             |               |      |  |
|                  |        |           |                     |              |                   |                                 |             |               |      |  |
|                  |        |           |                     |              |                   |                                 |             |               |      |  |
|                  |        |           |                     |              |                   |                                 |             |               |      |  |
|                  |        |           |                     |              |                   |                                 |             |               |      |  |

#### Como adicionar contatos no seu grupo:

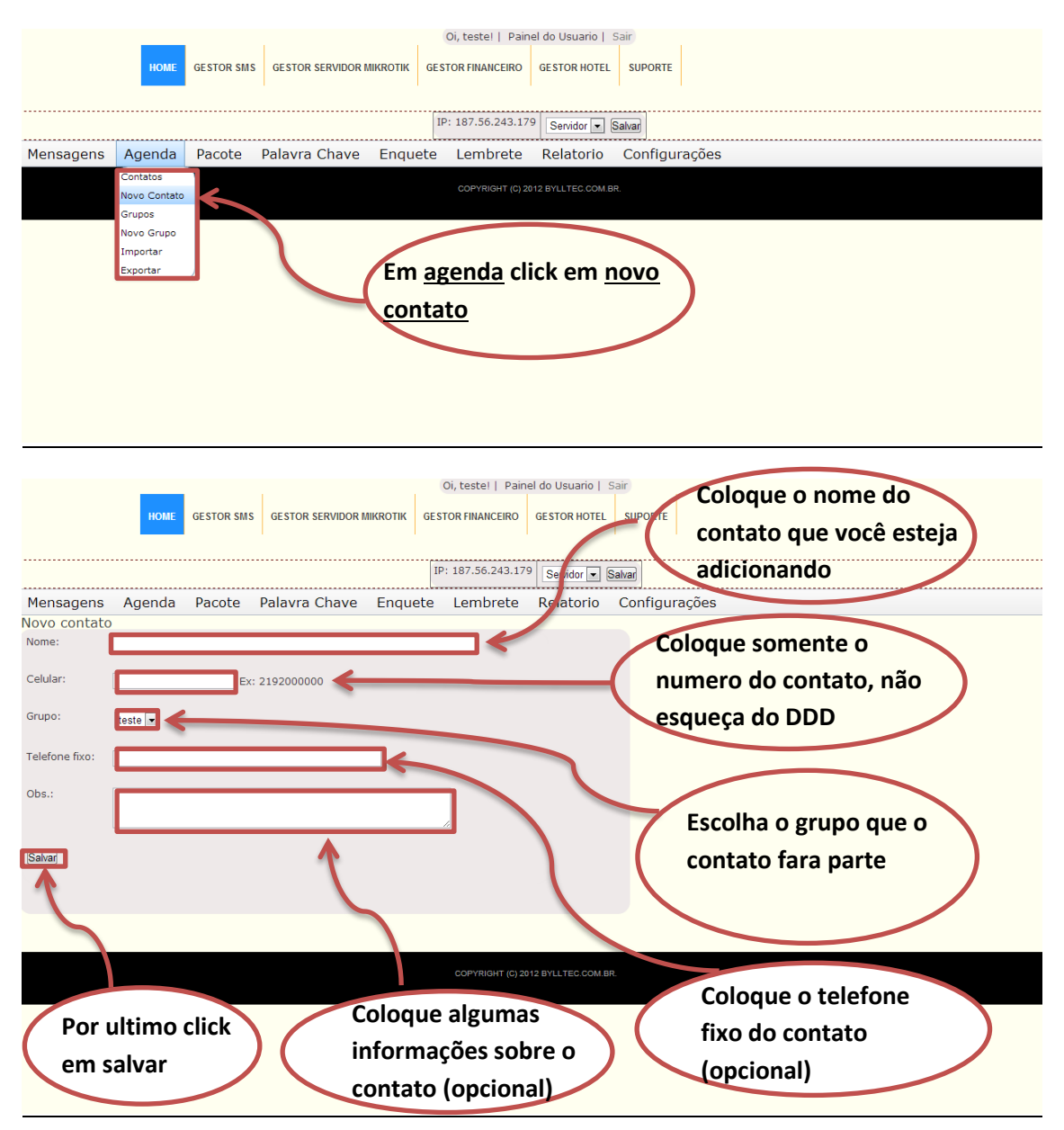

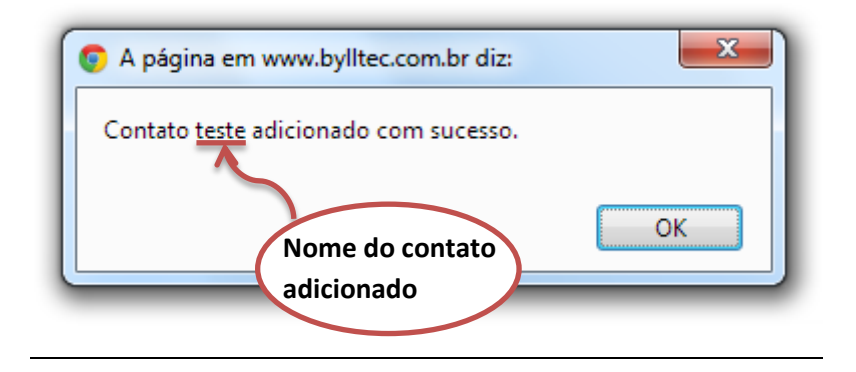

#### Verificando o status de envio do Grupo

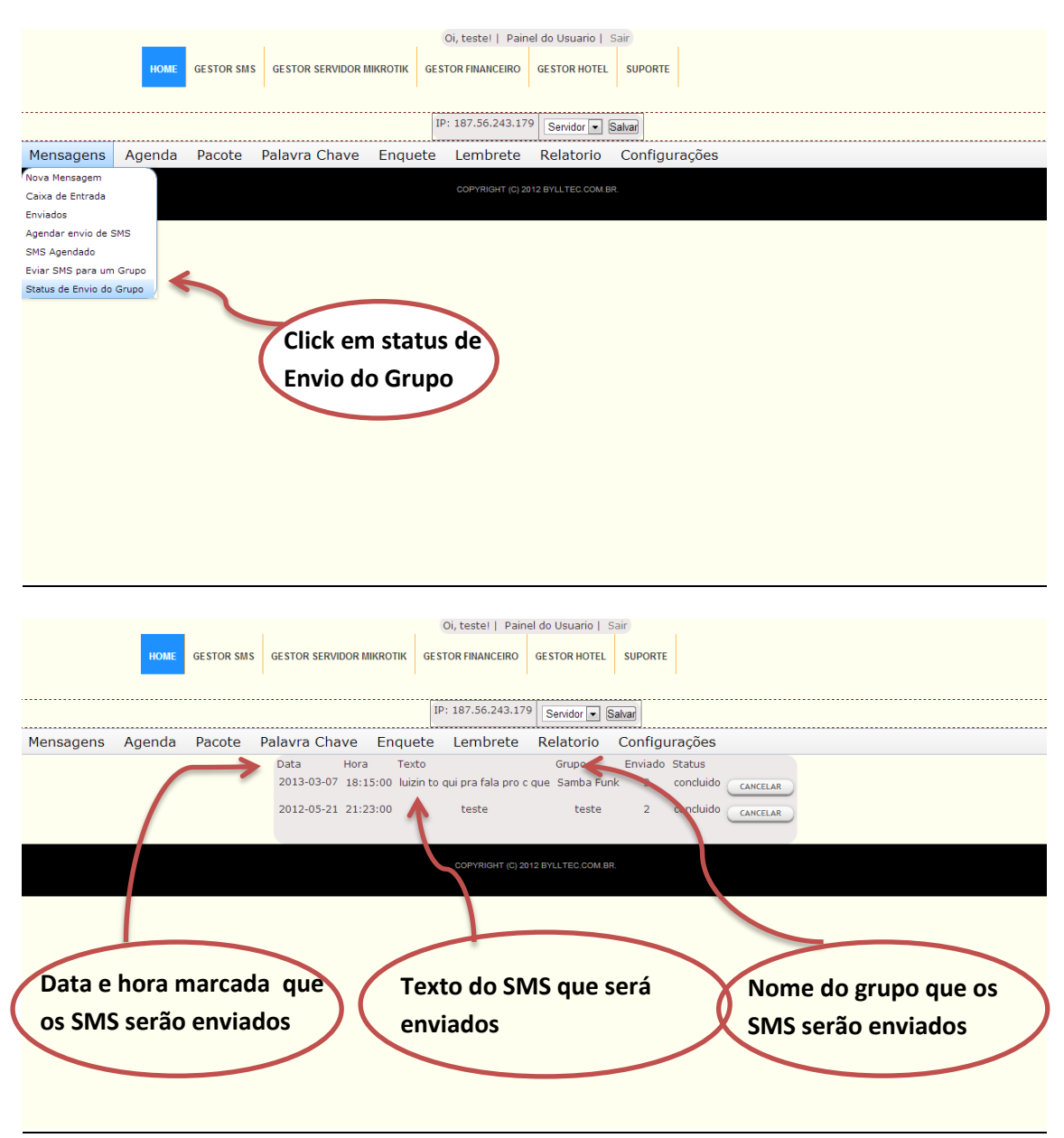

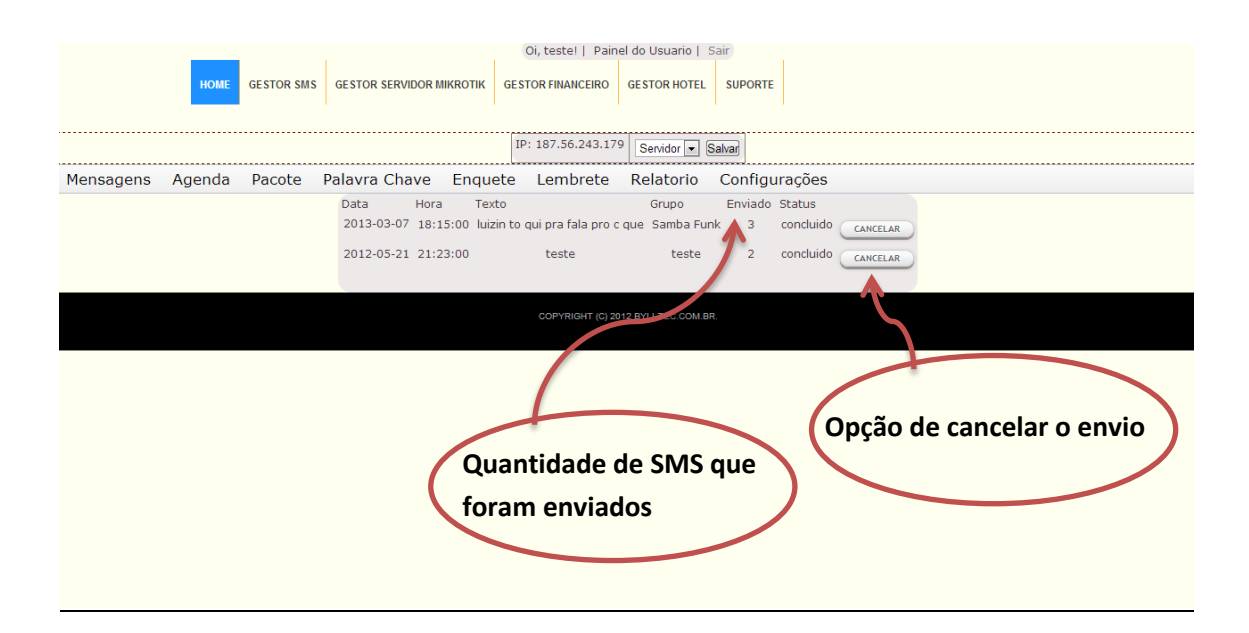

#### Agenda:

| HOME G                                                 | Oi, teste!   Painel do Usuario   Sair       HOME     GESTOR SMS     GESTOR SERVIDOR MIKROTIK     GESTOR FINANCEIRO     GESTOR HOTEL     SUPORTE |               |                    |                 |            |               |  |  |  |  |  |
|--------------------------------------------------------|----------------------------------------------------------------------------------------------------|---------------|--------------------|-----------------|------------|---------------|--|--|--|--|--|
|                                                        |                                                                                                    |               | IP: 187.56.2       | 243.179 Servido | r 💌 Salvar |               |  |  |  |  |  |
| Mensagens Age                                          | enda Pacote                                                                                                    | Palavra Chave | Enquete            | Lembrete        | Relatorio  | Configurações |  |  |  |  |  |
| Contal<br>Novo (<br>Grupo<br>Novo (<br>Impor<br>Export | tos<br>Contato<br>s<br>Grupo<br>tar<br>tar                                                                                                    | Clic          | copyrig<br>k em co | ntatos          | COMBR      |               |  |  |  |  |  |

#### Como encontar um contato em sua agenda:

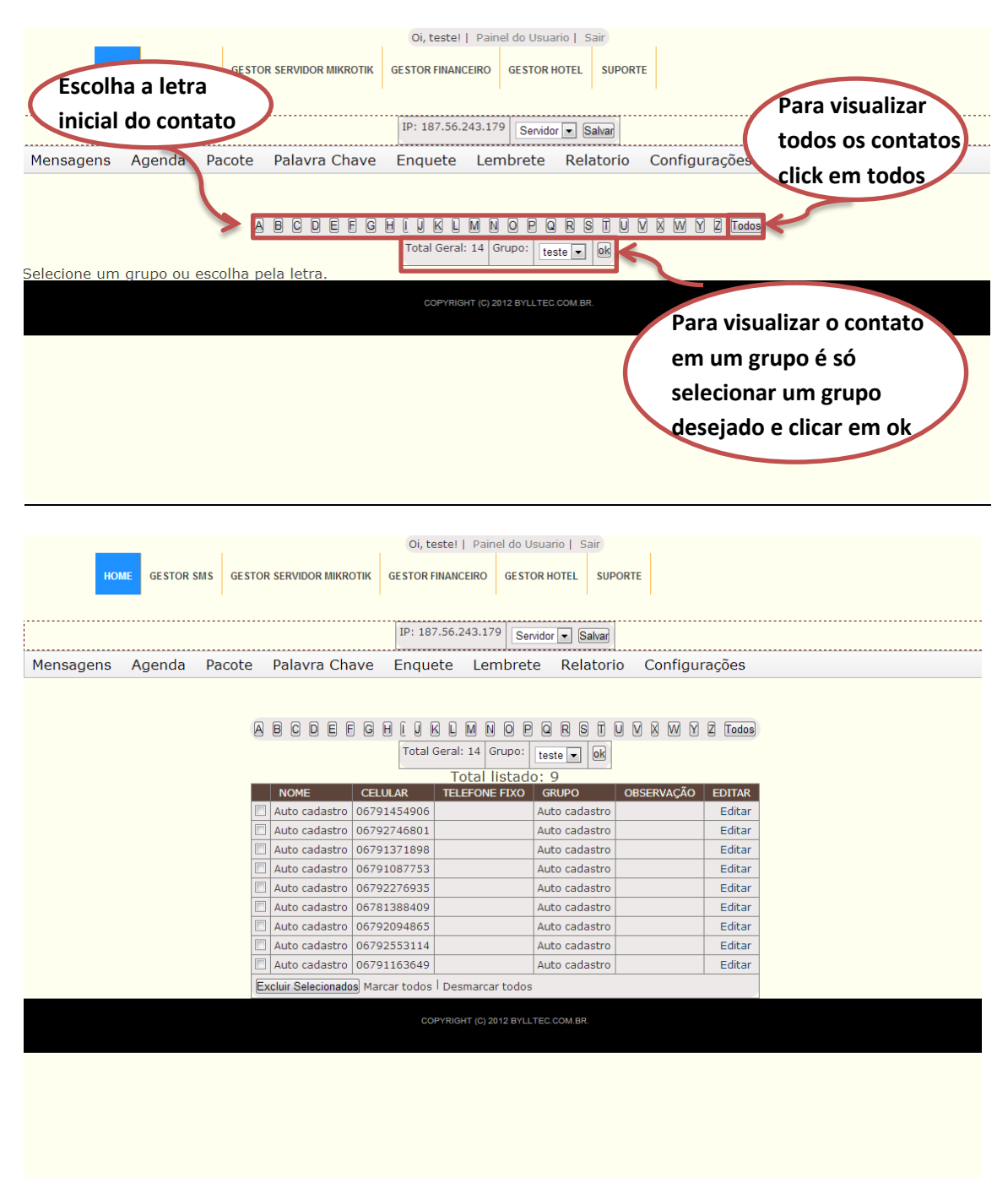

<u>o auto cadastro facilita o cadastramentos dos contatos, todos os números da caixa de</u> entrada são automaticamente cadastrados.

Como adicionar um novo contato:

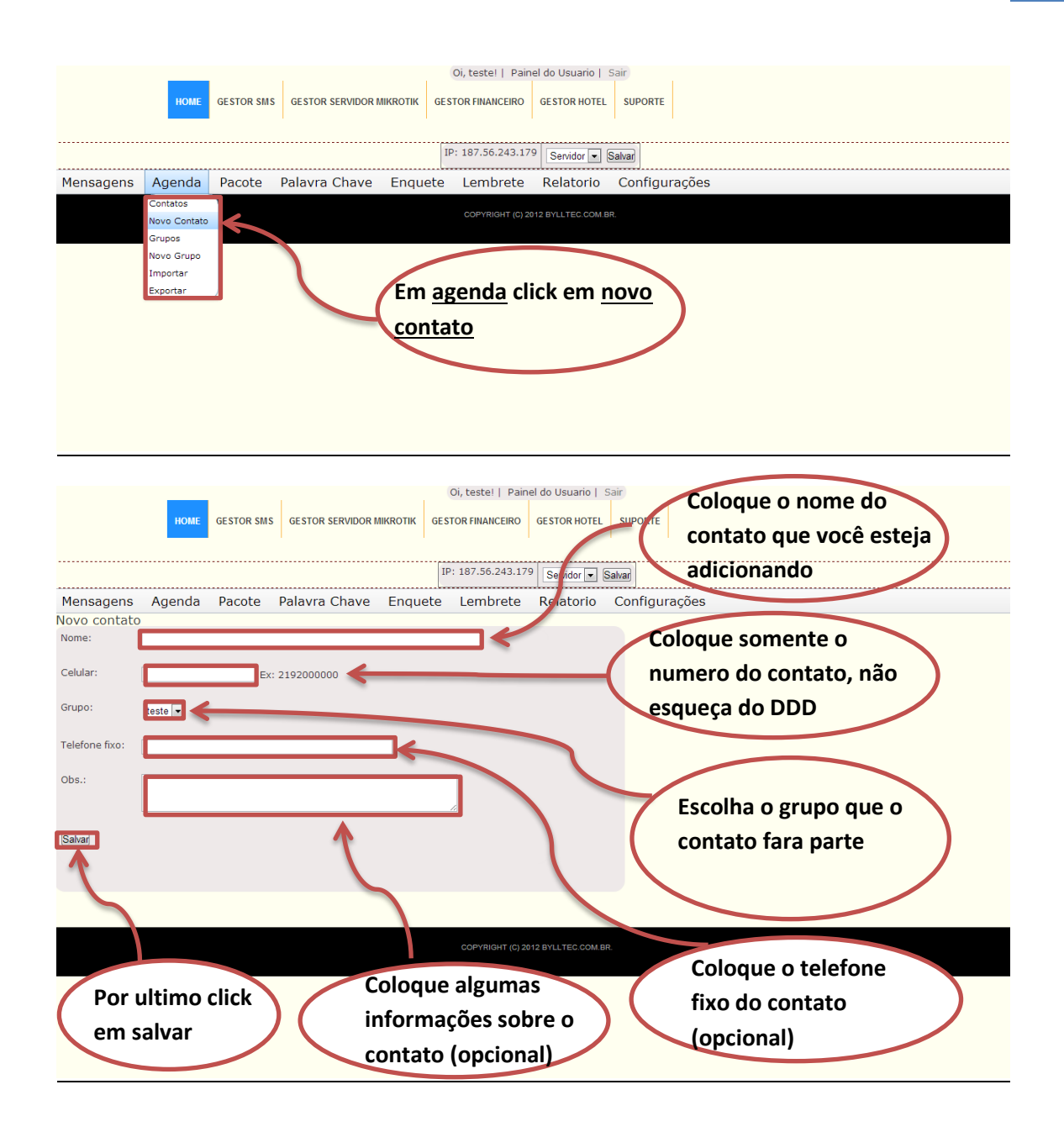

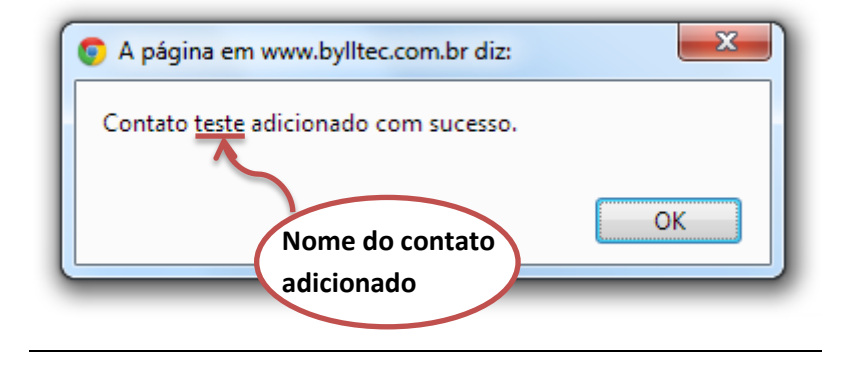

#### Como ver grupos adicionados

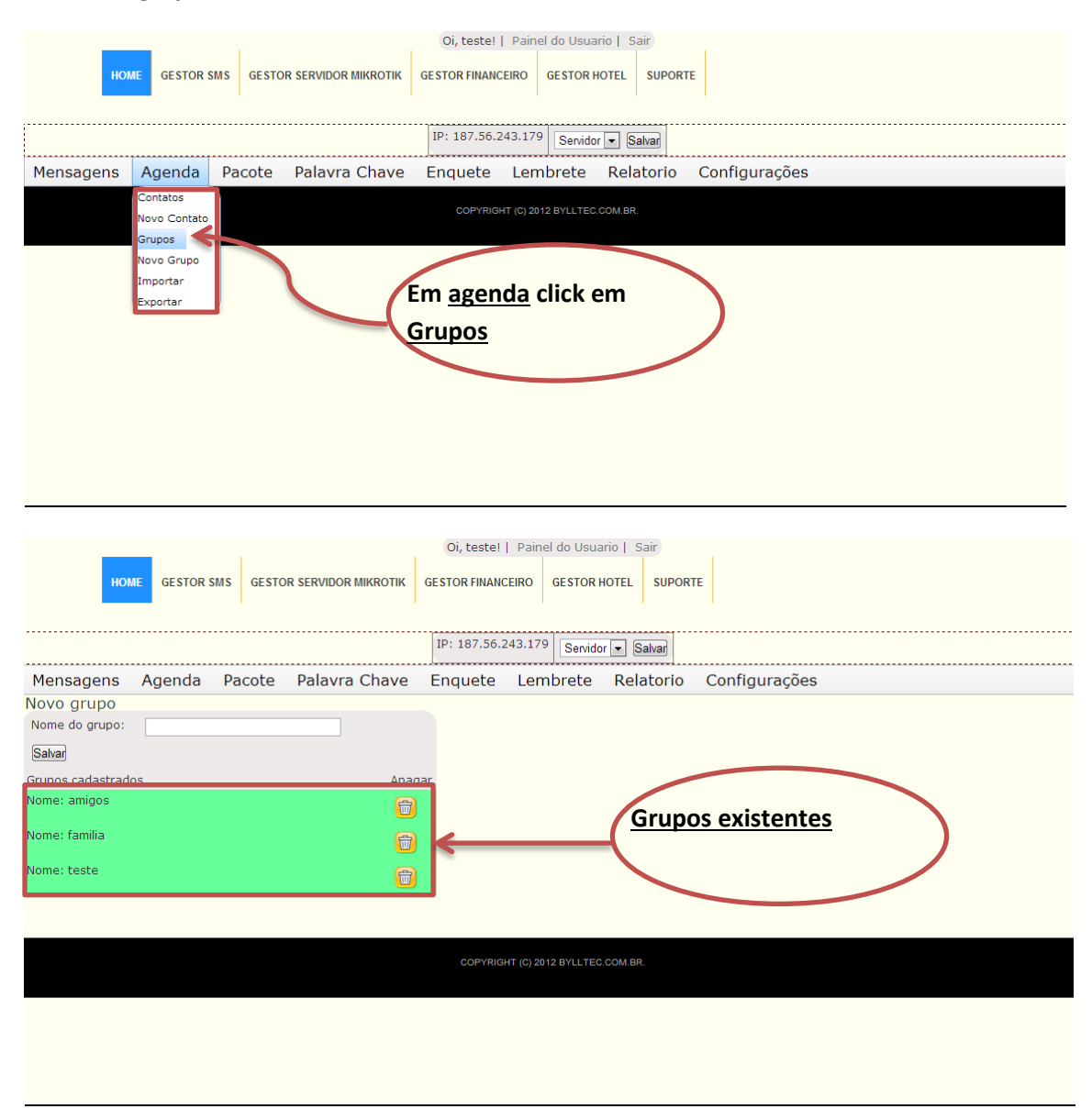

#### Como criar um grupo:

|                  |                          |            |                    |             | Oi, teste!   Pain  | el do Usuario   🤅 | Sair                 |
|------------------|--------------------------|------------|--------------------|-------------|--------------------|-------------------|----------------------|
|                  | HOME                     | GESTOR SMS | GESTOR SERVIDOR M  | IKROTIK GES | TOR FINANCEIRO     | GESTOR HOTEL      | SUPORTE              |
|                  |                          |            |                    |             | 107.56.040.47      |                   |                      |
|                  |                          |            |                    | IP          | : 187.56.243.17    | Servidor 💌 🗧      | Salvar               |
| Mensagens        | Agenda                   | Pacote     | Palavra Chave      | Enquete     | Lembrete           | Relatorio         | Configurações        |
|                  | Contatos<br>Novo Contato |            |                    |             | COPYRIGHT (C) 20   | 12 BYLLTEC.COM.B  | २.                   |
|                  | Grupos                   |            |                    |             |                    |                   |                      |
|                  | Importar                 |            |                    | Click       | 00 200             | o che             |                      |
|                  | Exportar                 | 2          |                    | CIICK       | eni agei           | lua e             |                      |
|                  |                          |            | >                  | em se       | eguida n           | a                 |                      |
|                  |                          |            |                    | opção       | o novo g           | grupo             |                      |
|                  |                          |            |                    |             |                    |                   |                      |
|                  |                          |            |                    |             |                    |                   |                      |
|                  |                          |            |                    |             |                    |                   |                      |
|                  |                          |            |                    |             |                    |                   |                      |
|                  |                          |            |                    |             |                    |                   |                      |
|                  |                          |            |                    |             |                    |                   |                      |
|                  |                          |            |                    |             |                    |                   |                      |
|                  |                          |            |                    |             |                    |                   |                      |
|                  |                          |            |                    | C           | )i, teste!   Paine | I do Usuario   Sa | air                  |
|                  | HOME                     | GESTOR SMS | GESTOR SERVIDOR MI | KROTIK GEST | OR FINANCEIRO      | GESTOR HOTEL      | SUPORTE              |
|                  |                          |            |                    |             |                    |                   | 1                    |
|                  |                          |            |                    | IP:         | 187.56.243.179     | Servidor 💌 Sa     |                      |
| Mensagens        | Agenda                   | Pacote     | Palavra Chave      | Enquete     | Lembrete           | Relatorio         | Configurações        |
| Nome do grupo:   | teste                    |            |                    |             |                    | De um             | nome para o novo     |
| Salvar           |                          |            |                    |             |                    | arupo             | logo anés slick am   |
| Grupos cadastrad | os                       |            | Apaga              | r           |                    | grupoe            | e logo apos click em |
| Nome:            |                          |            | <b>a</b>           |             |                    | <u>salvar</u>     |                      |
|                  |                          |            |                    |             |                    |                   |                      |
|                  |                          |            |                    |             |                    |                   |                      |
|                  |                          |            |                    |             | COPYRIGHT (C) 201  | 2 BYLLTEC.COM.BR. |                      |
|                  |                          |            |                    |             |                    |                   |                      |
|                  |                          |            |                    |             |                    |                   |                      |
|                  |                          |            |                    |             |                    |                   |                      |
|                  |                          |            |                    |             |                    |                   |                      |
|                  |                          |            |                    |             |                    |                   |                      |
|                  |                          |            |                    |             |                    |                   |                      |

<u>Como importar contatos:</u> Para importar é necessário possuir uma lista de números no formato <u>csv</u> que pode ser obtido como no exemplo abaixo.

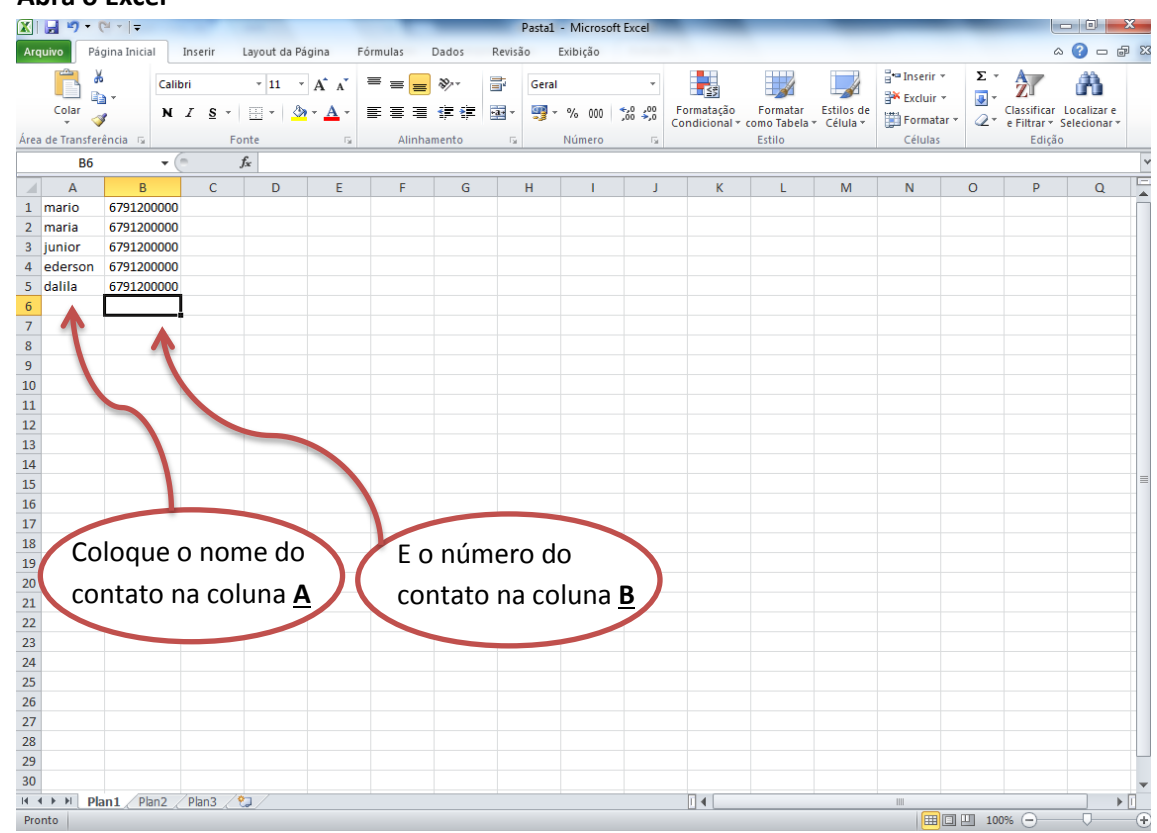

#### Abra o Excel

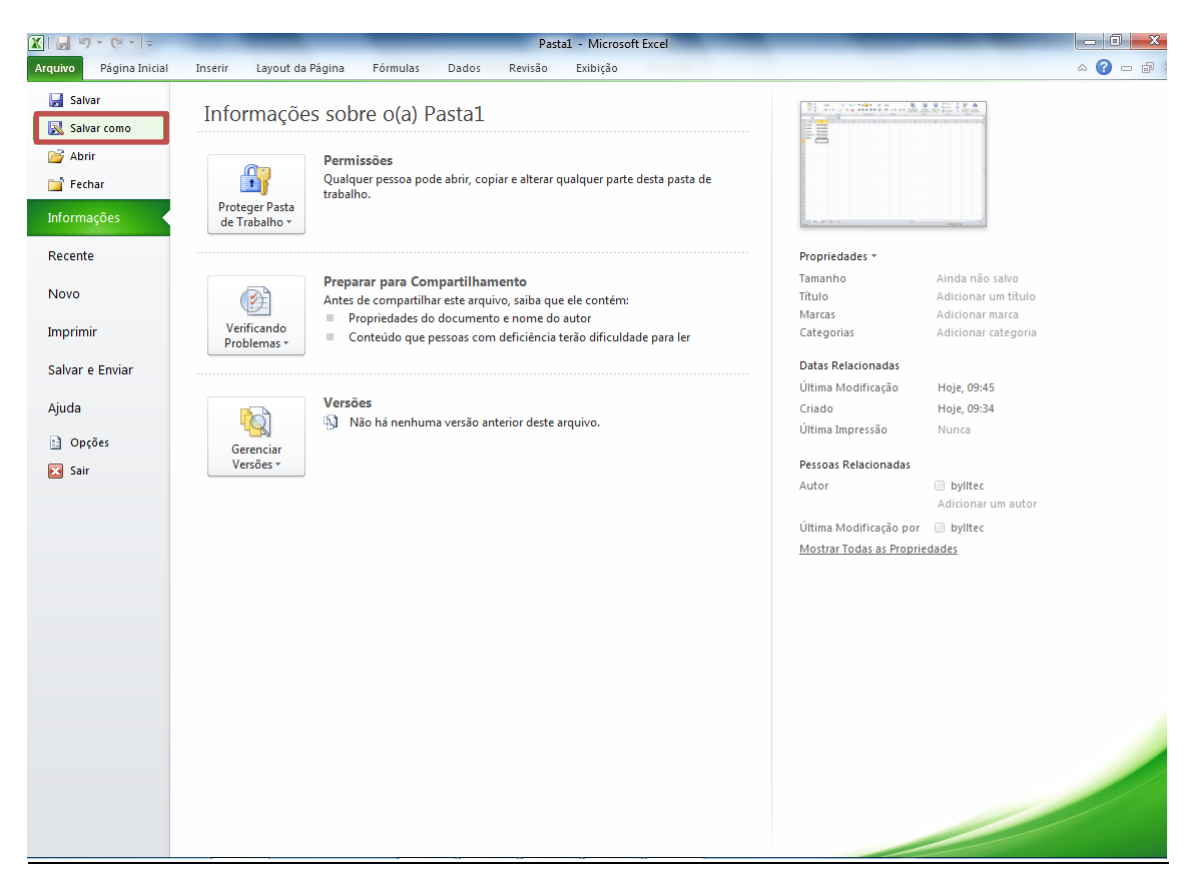

#### Quando tudo estiver pronto asseguir vai em arquivos salvar como:

#### Nomeie e Salve o arquivo com o tipo (CSV separado por virgulas)

| X Salvar como                                                                                                    |                                                                                                    | _                                                                                                    | And Address of the owner.                                                     | ×                                              | cel          | _             | _                     |                                           | _               |                |                         | 5 O S           | X  |
|----------------------------------------------------------------------------------------------------|----------------------------------------------------------------------------------------------------|----------------------------------------------------------------------------------------------------|-------------------------------------------------------------------------------|------------------------------------------------|--------------|---------------|-----------------------|-------------------------------------------|-----------------|----------------|-------------------------|-----------------|----|
|                                                                                                    | hliotecas                                                                                                    | Documentos                                                                                                    | Pesquisar Documentos                                                          | 0                                              |              |               |                       |                                           |                 |                | ۵                       | () — f          | 53 |
| Organizar 👻 N                                                                                                    | ova pasta                                                                                                    |                                                                                                    | li≡ ▼                                                                         | *                                              | Formatação   | Formatar      | Estilos de            | <b>∃•</b> ■ Inserir<br><b>≣</b> * Excluir | · Σ·            |                |                         |                 |    |
| Microsoft Excel                                                                                                    | -                                                                                                    | Biblioteca Documentos<br>Inclui: 2 locais                                                                                                    | Organizar por: Past                                                           | ta 🔻                                           | - <b>5</b> 0 | Condicional * | como Tabela<br>Estilo | <ul> <li>Célula *</li> </ul>              | Forma<br>Célula | tar * Q *<br>s | e Filtrar * S<br>Edição | elecionar *     |    |
| <ul> <li>★ Favoritos</li> <li>▲ Área de Traba</li> <li>▲ Downloads</li> <li>▲ Locais</li> <li>■ Bibliotecas</li> <li>■ Documentos</li> <li>■ Imagens</li> <li>Nome do arquivo:<br/>Tipo:</li> <li>Autores:</li> <li>▲ Ocultar pastas</li> <li>17</li> <li>18</li> <li>19</li> <li>20</li> <li>21</li> <li>22</li> <li>23</li> <li>24</li> <li>25</li> </ul> | Teste<br>Pasta de<br>Pasta de<br>Pasta de<br>Pasta de<br>Pasta de<br>Pasta de<br>Dados X<br>Modelo<br>Modelo<br>Modelo<br>Modelo<br>Modelo<br>Modelo<br>Modelo<br>CSV (est<br>Texto fic<br>Texto fic<br>Texto fic<br>Texto fic<br>Texto fic<br>CSV (cst) | Inclui: 2 locais Nome Downloaded Installers My Cheat Tables My Cheat Tables Dispanilha de telefonemas Trabalho do Excel Trabalho do Excel Trabalho Habilitada para Macro do Excel Trabalho Binária do Excel Trabalho do Excel 97-2003 ML Ja Web de Arquivo Único Ja Web de Arquivo Único Ja Web de Arquivo Único Ja Web de Arquivo Único Ja Web do Excel Dispanado por tablações) n Unicode XML 2003 trabalho do Microsoft Excel 5.0/95 biotoch) St-DOS) Licitosh) | Data de modificaç<br>08/08/2013 16:35<br>20/08/2013 14:08<br>21/08/2013 15:57 | Tipo<br>Pasta de a<br>Pasta de a<br>Planilha d |              | K<br>K<br>    | Estino                | M                                         | N N             |                | Edição                  | Q               |    |
| 26<br>27<br>28<br>29<br>30                                                                                                    | SYLK (vír<br>Sylk (vír<br>Supleme<br>Supleme<br>PDF<br>Docume<br>Planilha                                                                                                    | mato de troca de dados)<br>nculo simbólico)<br>ento do Excel<br>ento do Excel 97-2003<br>ento XPS                                                                                                    |                                                                               |                                                |              |               |                       |                                           |                 |                |                         |                 |    |
| H + > H Plan1 / P                                                                                                    | lan2 / P                                                                                                    | Plan3 2                                                                                                    |                                                                               |                                                |              |               |                       |                                           |                 |                |                         |                 | Ī  |
| Pronto                                                                                                    |                                                                                                    |                                                                                                    |                                                                               |                                                |              |               |                       |                                           |                 | 10 11 10       | 0% 🗕                    | $-\overline{0}$ | +  |

#### Asseguir click em salvar

| X Salvar como                                                                                                    | ×                                                                                                    | cel               | _                              | _             | - 0 ×                              |
|----------------------------------------------------------------------------------------------------|----------------------------------------------------------------------------------------------------|-------------------|--------------------------------|---------------|------------------------------------|
| Bibliotecas > Documentos >                                                                                                    | ✓ ↓ Pesquisar Documentos                                                                                                    |                   |                                |               | ۵ 🕜 🗖 🖾                            |
| Organizar 🔻 Nova pasta                                                                                                    | ≣ ▼ (2)                                                                                                    | vog Formatação f  | ormatar Estilos de             | Ereluir × Σ × | Classificar Localizar e            |
| Microsoft Excel Biblioteca Docur<br>Inclui: 2 locais                                                                                          | nentos Organizar por: Pasta 🔻                                                                                                    | Condicional - cor | no Tabela ▼ Célula ▼<br>istilo | Células       | e Filtrar ▼ Selecionar ▼<br>Edição |
| ★ Favoritos     Nome       ▲ Área de Trabalho     ▶ Downloaded Installers       ▶ Downloads     ▶ My Cheat Tables       ▲ Locais     ▶ Pastal | Data de modificaç…         Tipo           08/08/2013 16:35         Pasta de a           20/08/2013 14:08         Pasta de a           23/08/2013 08:34         Arquivo d | JK                | L M                            | N O           | P Q                                |
| Bibliotecas       Documentos       Imagens                                                                                                    |                                                                                                    |                   |                                |               |                                    |
| Nome do arquivo: Teste<br>Tipo: CSV (separado por vírgulas)                                                                                   |                                                                                                    |                   |                                |               |                                    |
| Autores: bylitec                                                                                                    | Marcas: Adicionar uma marca<br>ramentas 👻 Salvar Cancelar                                                                                                    |                   |                                |               |                                    |
| 16<br>17<br>18<br>19                                                                                                    |                                                                                                    |                   |                                |               |                                    |
| 23<br>21<br>22<br>23<br>24                                                                                                    |                                                                                                    |                   |                                |               |                                    |
| 25<br>26<br>27<br>28                                                                                                    |                                                                                                    |                   |                                |               |                                    |
| 29<br>30<br>H ← + → H Plan1 / Plan2 / Plan3 / ℃                                                                                               |                                                                                                    |                   |                                |               |                                    |

#### Aparecera a seguinte janela:

| Microsoft | Excel                                                                                                    |
|-----------|----------------------------------------------------------------------------------------------------|
|           | O Microsoft Excel não pode acessar o arquivo 'C:\Users\bylltec\Documents\Teste.csv'. Há várias razões possíveis:                                                                                                    |
| Â         | <ul> <li>O nome do arquivo ou caminho não existe.</li> <li>O arquivo está sendo usado por outro programa.</li> <li>A pasta de trabalho que você está tentando salvar tem o mesmo nome de outra<br/>pasta de trabalho aberta no momento.</li> </ul> |
|           | Click em ok                                                                                                    |
|           | Estas informações foram úteis?                                                                                                    |

Os contatos estão prontos para cerem enviados

#### <u>Em importar</u>

| 🖉 (2) ZPanel Webmail :: Caix 🗙 🕒 SMS 🔹 🗙 🛄                                                                                                    |  | <u> </u> | 3 |  |  |  |  |  |
|----------------------------------------------------------------------------------------------------|--|----------|---|--|--|--|--|--|
| ← → C f L www.bylltec.com.br/site/sms/menusms/menu/index.php?pagina=importar                                                                        |  |          |   |  |  |  |  |  |
| 💊 ZPanel Webmail :: B 🛐 Bem-vindo ao Face 📇 Download music, m 🗅 Suporte Bylltec 🍜 Baixaki - Download 🎯 Como ganhar dinhe 🗋 Imagem Folheados         |  |          | » |  |  |  |  |  |
| Oi, teste!     Painel do Usuario     Sair       HOME     GESTOR SMS     GESTOR SERVIDOR MIKROTIK     GESTOR FINANCEIRO     GESTOR HOTEL     SUPORTE |  |          |   |  |  |  |  |  |
| IP: 187.56.243.179 Servidor 🗨 Salvar                                                                                                    |  |          |   |  |  |  |  |  |
| Mensagens Agenda Pacote Palavra Chave Enquete Lembrete Relatorio Configurações                                                                      |  |          |   |  |  |  |  |  |
| Arquivo: Escolher arquivo Nenhum arquivo selecionado Nome na coluna: A Numeros na coluna: B Grupo: amigos Importar                                  |  |          |   |  |  |  |  |  |
| COPYRIGHT (C) 2012 BYLLTEC COM BR.                                                                                                    |  |          |   |  |  |  |  |  |
|                                                                                                    |  |          |   |  |  |  |  |  |
|                                                                                                    |  |          |   |  |  |  |  |  |
|                                                                                                    |  |          |   |  |  |  |  |  |
|                                                                                                    |  |          |   |  |  |  |  |  |
|                                                                                                    |  |          |   |  |  |  |  |  |

#### Selecione o arquivo e click em abrir:

| / 🍳        | (2) ZPanel Webmail :: Caix ×                                                                                                    | 🗅 SMS                              | × 🚺 ト Nat               | iruts Reggae Pow 🗙                      |                    |                  |                   | _                  |     | ×   |
|------------|----------------------------------------------------------------------------------------------------|------------------------------------|-------------------------|-----------------------------------------|--------------------|------------------|-------------------|--------------------|-----|-----|
| ÷          | → C A www.by                                                                                                    | /lltec.com.br/site/sms             | /menusms/menu/          | index.php?pagina=                       | importar           |                  |                   |                    | ☆ < | ) ≡ |
| Q Z        | Panel Webmail :: B 📑 Ben                                                                                                    | n-vindo ao Face 🛛 📇 D              | ownload music, m        | 🗋 Suporte Bylltec 🤞                     | Baixaki - Down     | iload 🎯 O        | Como ganhar dinhe | 🗋 Imagem Folheados |     | *   |
|            | Abrir     Abrir     A | as ► Documentos ►                  | <b>√</b> 4 <sub>2</sub> | Oi, teste!   Painel Pesquisar Documento | do Usuario   1     | Sair             |                   |                    |     |     |
| Me<br>Arqu | ★ Favoritos ▲ Área de Trabalho ▲ Downloads                                                                                                    | Biblioteca Doc<br>Inclui: 2 locais | umentos                 | Organizar por:<br>Data de modificaç     | Pasta <b>T</b> ipo | Salvar<br>atorio | Configuraçõe      | S                  |     |     |
|            | 🖳 Locais                                                                                                    | 🔊 Teste                            |                         | 23/08/2013 09:53                        | Arquivo de V       |                  |                   |                    |     |     |
|            | Computador<br>Computador<br>Disco Local (C:)                                                                                                    | د [<br>۳. Teste                    |                         | Todos os arquivos                       | Tancelar           |                  |                   |                    |     |     |
|            |                                                                                                    |                                    |                         |                                         |                    |                  |                   |                    |     |     |

| нов              | AE GESTOR S    | SMS GESTC | IR SERVIDOR MIKROTIK | Oi, teste!   | Painel do Usua      | rio   Sair<br>IOTEL SUPOR | TE               |                  |
|------------------|----------------|-----------|----------------------|--------------|---------------------|---------------------------|------------------|------------------|
|                  |                |           |                      | IP: 187.56.2 | 243.179 Servido     | r 🔻 Salvar                |                  |                  |
| Mensagens        | Agenda         | Pacote    | Palavra Chave        | Enquete      | Lembrete            | Relatorio                 | Configuraçõe     | 25               |
| Arquivo: Escolhe | r arquivo Test | e.csv     | Nome na co           | luna: A 💌 Nu | umeros na coluna    | B Grupo:                  | amigos 👻 Impor   |                  |
|                  |                |           |                      | COPYRIG      | HT (C) 2012 BYLLTEC | COM.BR.                   | familia<br>teste | $\mathbf{i}$     |
|                  |                |           |                      |              |                     |                           | $\leq$           | Por ultimo click |
|                  |                |           |                      | (            | Sele<br>que         | cione o န<br>deseja q     | grupo<br>ue o    | em importar      |
|                  |                |           |                      |              | cont                | ato seja                  | salvo            |                  |

#### <u>Clicando em importar aparecera a seguinte tela avisando que o arquivo é valido e foi</u> <u>carregado com sucesso:</u>

O arquivo é valido e foi carregado com sucesso. Aqui esta alguma informação:

#### O arquivo Teste.csv concluido com sucesso!

| maria                | 6791200000 |  |  |  |
|----------------------|------------|--|--|--|
| junior               | 6791200000 |  |  |  |
| ederson              | 6791200000 |  |  |  |
| dalila               | 6791200000 |  |  |  |
| Voltar ao Gestor SMS |            |  |  |  |

#### Pacote

#### Para cadastrar um novo usuário no pacote de SMS basta seguir os seguintes passos.

| Oi, teste!   Painel do Usuario   Sair                                                   |
|-----------------------------------------------------------------------------------------|
| HOME GESTOR SMS GESTOR SERVIDOR MIKROTIK GESTOR FINANCEIRO GESTOR HOTEL CONTATO SUPORTE |
|                                                                                         |
| IP: 187.56.243.179 Servidor 💌 Salvar                                                    |
| Mensagens Agenda Pacote Palavra Chave Enquete Lembrete Relatorio Configurações          |
| Novo Usuario<br>Listar Usuarios                                                         |
| Em pacotes click<br>em novo usuário                                                     |

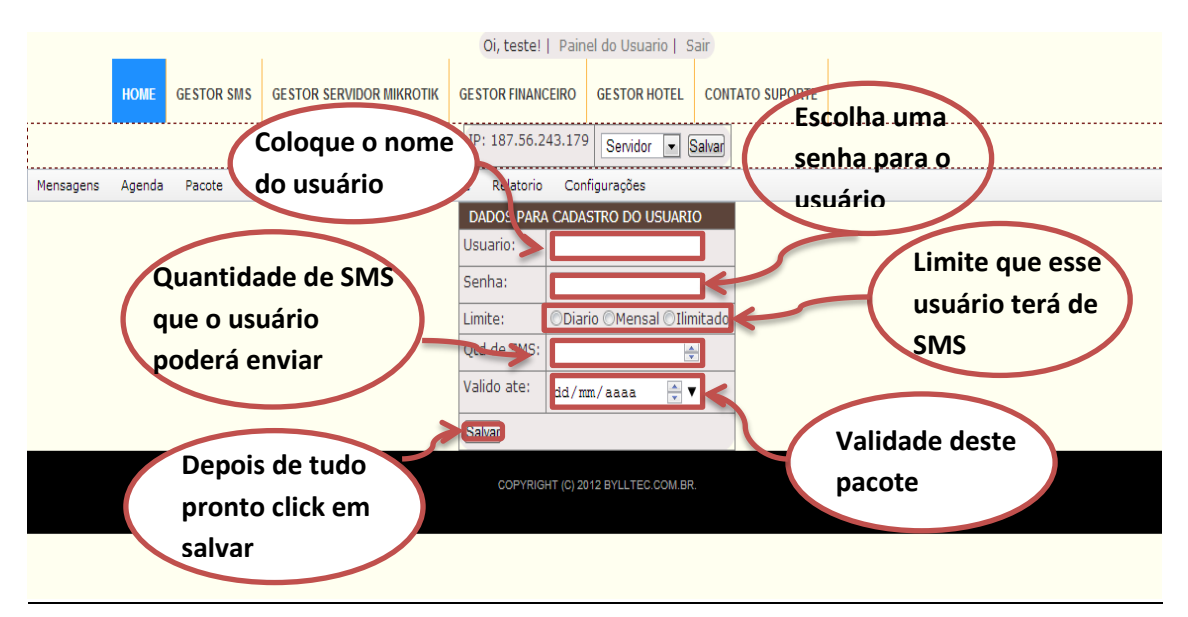

#### Oi, teste! | Painel do Usuario | Sair HOME GESTOR SMS GESTOR SERVIDOR MIKROTIK GESTOR FINANCEIRO GESTOR HOTEL CONTATO SUPORTE IP: 187.56.243.179 Servidor 💌 Salvar Mensagens Agenda Pacote Palavra Chave Enquete Lembrete Relatorio Configurações ID USUARIO TIPO DE LIMITE QTD DE SMS ENVIADO VALIDADE DOS SMS CODIGO PARA INCORPORAR EDITAR EXCLUIR Visitante diario 30 28/02/2013 Ver modelo Editar Excluir este diario 30 30/09/2013 Ver modelo Editar Excluir 100 30/11/-0001 Excluir Tera Net Ver modelo Editar mensal 30/06/2020 Excluir 2147483647 49 maazynhoo ilimitado Ver modelo Editar 40 Denis 31/03/2013 Ver modelo Editar Excluir diario 2 COPYRIGHT (C) 2012 BYLLTEC.COM.BR. Numero de identificação para entrar no sistema Código para incorporar Para modificar para colocar em seu dados do usuário site ou blog

Palavra-chave

Uma palavra-chave é uma palavra que resume os temas principais de um texto. É um termo que identifica ideias e temas de especial importância para servir de referência à pesquisas

Como fazer uma Nova Palavra-chave

#### Coloque os dados para o cadastro do usuário

|           |        |        |                  |                       | 0i, | teste!   Painel do | o Usu    | ario   Meus Bole  | tos   Sair |       |  |
|-----------|--------|--------|------------------|-----------------------|-----|--------------------|----------|-------------------|------------|-------|--|
|           |        | HOME   | GESTOR SMS       | GESTOR SERVIDOR MIKRO | TIK | GESTOR FINANCE     | IRO      | GESTOR HOTEL      | CONTATO SU | PORTE |  |
|           |        |        |                  |                       | IP: | 179.253.36.189     | Serv     | vidor teste       | ▼ Salvar   |       |  |
| Mensagens | Agenda | Pacote | Palavra Chave    | Enquete Lembrete      | Rel | atorio Configura   | ções     |                   |            |       |  |
|           |        |        | Nova Palavra C   | Chave                 |     | CORVEIGHT          | F (C) 20 |                   |            |       |  |
|           |        |        | Listar Palavra C | Chave                 |     | COPTRIGHT          | (0) 20   | 12 BILLIEU.UUM.BR |            |       |  |
|           |        |        | Ativar / Desativ | var Palavra Chave     |     |                    |          |                   |            |       |  |
|           |        |        |                  |                       | \   | En                 | n Pa     | alavra-cha        | ve click   |       |  |
|           |        |        |                  |                       |     | > en               | n N      | ova Palavi        | a          | )     |  |
|           |        |        |                  |                       |     | Ch                 | ave      | 9                 |            |       |  |
|           |        |        |                  |                       |     |                    |          |                   |            |       |  |
|           |        |        |                  |                       |     |                    |          |                   |            |       |  |

#### Em Palavra Chave click em Nova Palavra Chave.

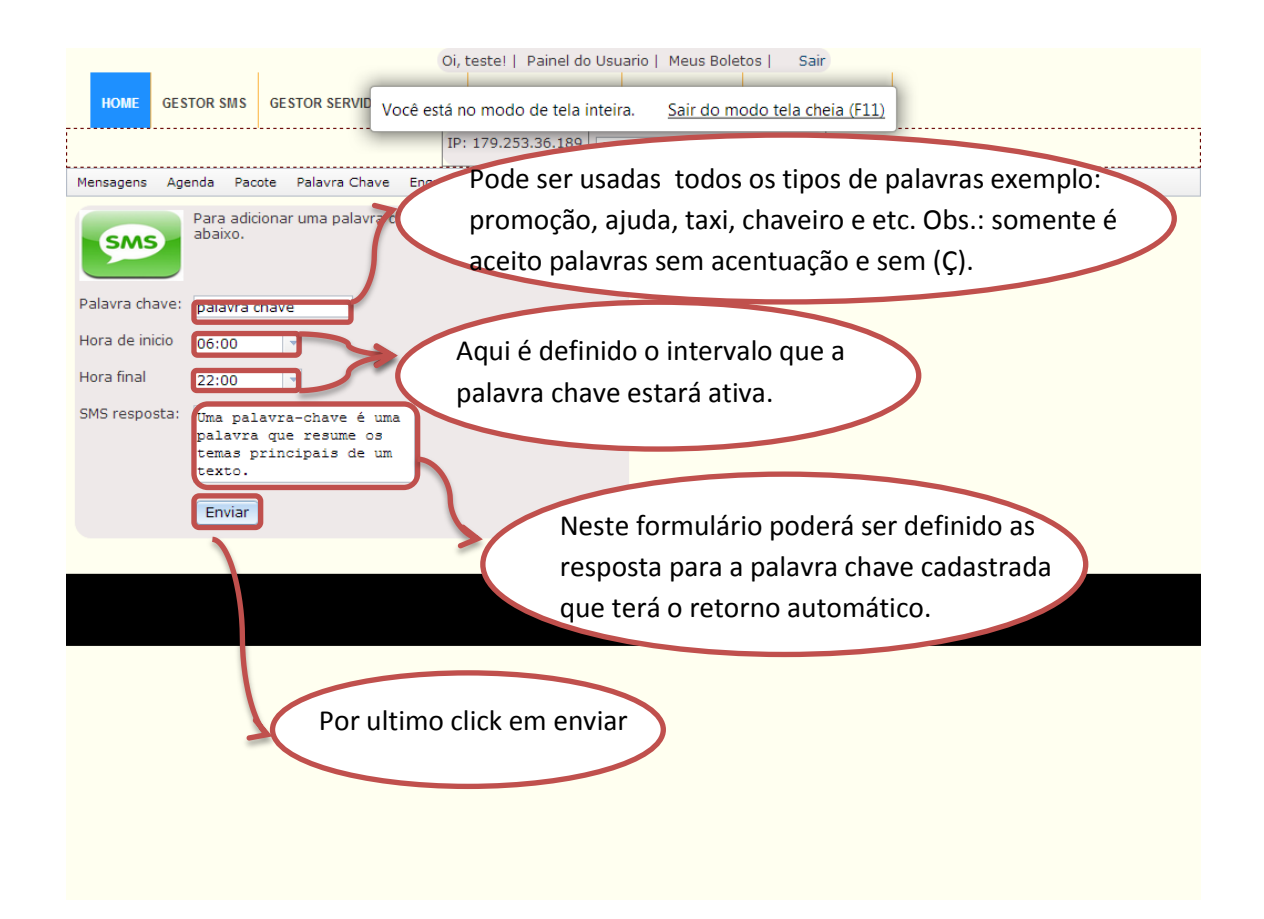

### Como ver palavras chaves cadastradas

| Oi, testel   Painel do Usuario   Meus Boletos   Sair                                                                                                    |
|----------------------------------------------------------------------------------------------------|
| HOME GESTOR SMS GESTOR SERVIDOR MIKROTIK GESTOR FINANCEIRO GESTOR HOTEL CONTATO SUPORTE                                                                                                    |
| IP: 179.253.36.189 Servidor teste                                                                                                    |
| Mensagens Agenda Pacote Palavra Chave Enquete Lembrete Relatorio Configurações                                                                                                    |
| Nova Palavra Chave                                                                                                    |
| Listar Palavra Chave<br>Ativar / Desativar Palavra Chave                                                                                                    |
| Em Palavra Chave click em Listar<br>Palavra Chave.                                                                                                    |
| www.bylltec.com.br/site/sms/menusms/menu/index.php?pagina=listar_palava_chave Oi, testel   Painel do Usuario   Meus Boletos   Sair HOME GESTOR SMS GESTOR SERVIT Você está no modo de tela inteira. Sair do modo tela cheia (F11) |
| Salvar                                                                                                    |
| Reinsagens Agenda Pacote Polavira Chave Enquete Lemonete Relationio Coningurações                                                                                                    |
| Palavra chave Hora de inicio Hora de Termino Texto da resposta pagar Aluque su a nova casa na corretora Mundial Lique anora no 3373-3549                                                                                          |
| Nagrom 00:15:00 22:45:00 Empress esperializada en M/T Dirital                                                                                                    |
|                                                                                                    |
| Neocom U0:15:00 23:45:00 Obrigado por se cadastrar em nosso newsletter, aquí fica voce sempre por dentro do mundo do Marketing 🗊                                                                                                  |
| palavra chave 06:00:00 22:00:00 Uma palavra-chave é uma palavra que resume os temas principais de um texto.                                                                                                    |
|                                                                                                    |
| COPYRIGHT (C) 2012 BYLLTEC.COM.BR.                                                                                                    |
| Palavra chave cadastrada Resposta da Palavra chave Aqui você encontrara a opção de excluir                                                                                                    |

| NOTE       GE STOR SERVIDOR MINROTIN       GE STOR FHANCERO       GE STOR HUNCERO       GE STOR HUNCERO       GE STOR HUNCERO       GE STOR HUNCERO       GE STOR HUNCERO       GE STOR HUNCERO       GE STOR HUNCERO       GE STOR HUNCERO       GE STOR HUNCERO       GE STOR HUNCERO       GE STOR HUNCERO       GE STOR HUNCERO       GE STOR HUNCERO       GE HUNCERO       GE HUNCERO<                                                                                                    |               |                                                                                                    | Oi,                                                                                                    | , teste!                                                                            | Painel do                                                                                                    | Usuario                                                                                                    | Meus Boletos                                                                                                    | Manual                                                                                                    | Sair                                                                                                    |                     |                  |         |
|----------------------------------------------------------------------------------------------------|---------------|----------------------------------------------------------------------------------------------------|----------------------------------------------------------------------------------------------------|-------------------------------------------------------------------------------------|----------------------------------------------------------------------------------------------------|----------------------------------------------------------------------------------------------------|----------------------------------------------------------------------------------------------------|----------------------------------------------------------------------------------------------------|----------------------------------------------------------------------------------------------------|---------------------|------------------|---------|
| CONTATO SUPORTE       IP do Servidor: 201.25.83.233       Sendor teste         Centacial         Mensagens       Agenda       Recote       Palevra Chave       Enguets       Lembres       Relatorio       Configure;des         Nova Palavra       Chave       Lister Palavra Chave       Lister Palavra Chave       Lister Palavra Chave         Lister Palavra       Chave       Lister Palavra Chave       Lister Palavra Chave       Lister Palavra Chave         Mensagens       de ston service       Mensagens       Agenda       Service       Chave         Mensagens       de ston service       Mensagens       Mensagens       Mensagens       Service         Mensagens       de ston service       Mensagens       Manual       Service       Chave         Mensagens       de ston service       de ston service       Gestrativer       Chave       Chave         Mensagens       de ston service       Carea       Chave       Clique no ícone de clique       Chave       Clique no ícone de clique         Mensal       ativo       00:15:00       23:45:00       Mensagens       Mensagens       Mensagens       Mensagens         Mender       ativo       00:15:00       23:45:00       Respensagens       Mensagensere motesore       Mensagens       Men                                                                                                    |               | номе                                                                                                    | GESTOR SMS                                                                                                    | GESTOR S                                                                            | ERVIDOR N                                                                                                    | IIKROTIK                                                                                                    | GESTOR FINANCE                                                                                                    | RO GEST                                                                                                    | FOR HOTEL                                                                                                    |                     |                  |         |
| Litter Balarra chave       Outerate   Painel do Uscario   Merce Boleton   Marcel   Sar       Enquete       Lettorio       Configure des         Mensagens       Agenda       Poote       Palavra Chave       Later Palavra Chave       Later Palavra Chave         Merce approx       Outerate   Painel do Uscario   Merce Boleton   Marcel   Sar       Atvar / Desettvar Palavra Chave       Later Palavra Chave         Merce approx       Outerate   Painel do Uscario   Merce Boleton   Marcel   Sar       Sar         Merce approx       Desettvar Palavra Chave       Catara desativar a palavra         Merce approx       Palavra dhave       Catara desativar a palavra         Merce approx       Palavra dhave       Chave, Clique no Ícone de desativar         Merce ativa       Outsido       23:45:00       Rese de responta an approx         Min       ativo       00:15:00       23:45:00       Rese and merce an approx         Min       ativo       00:15:00       23:45:00       Rese and merce an approx       Outer approx         Min       ativo       00:15:00       23:45:00       Rese and merce an an approx       Outer approx       Outer approx         Min       ativo       00:15:00       23:45:00       Rese and merce an an approx       Outer approx         Minorisk ativo       00:15:00       23:45:00 </th <th></th> <th>CONTATO</th> <th>CUDODITE</th> <th></th> <th></th> <th>IP do</th> <th>Servidor: 201.2</th> <th>5.83.238</th> <th>Servidor test</th> <th>te 💌 Gerer</th> <th>nciar</th> <th></th>                                                                                                    |               | CONTATO                                                                                                    | CUDODITE                                                                                                    |                                                                                     |                                                                                                    | IP do                                                                                                    | Servidor: 201.2                                                                                                    | 5.83.238                                                                                                    | Servidor test                                                                                                    | te 💌 Gerer          | nciar            |         |
| Nova Palavra Chave<br>Litar Palavra Chave<br>Litar Palavra Chave       Nova Palavra Chave<br>Litar Palavra Chave       Nova Palavra Chave       Nova Palavra Chave                                                                                                    |               | CONTATO                                                                                                    | Mei                                                                                                    | nsagens                                                                             | Agenda                                                                                                    | Pacote                                                                                                    | Palavra Chave                                                                                                    | Enquete                                                                                                    | Lembrete                                                                                                    | Relatorio           | Configu          | urações |
| Litar Palavra Chave<br>Attvar / Desativar Palavra Chave<br>Attvar / Desativar Palavra Attvar A palavra Attvar A palavra<br>Attvar / Desativar Palavra Chave<br>Attvar / Desativar A palavra Attvar A palavra Chave<br>Cique no ícone ativar<br>Attvar / Desativar A palavra Attvar A palavra Chave<br>Attvar / Desativar A palavra Attvar A palavra Chave<br>Attvar / Desativar A palavra Attvar A palavra Chave<br>Cique no ícone ativar<br>Attvar / Desativar A palavra Attvar A palavra Attvar A palavra<br>Attvar / Desativar A palavra Attvar A palavra Attvar A palavra Attvar A palavra<br>Attvar / Desativar A palavra Attvar A palavra Attvar A palavra<br>Attvar / Desativar A palavra Attvar A palavra Attvar A palavra<br>Attvar / Desativar A palavra Attvar A palavra Attvar A |               |                                                                                                    |                                                                                                    |                                                                                     |                                                                                                    |                                                                                                    | Nova Palavra Cha                                                                                                    | ve                                                                                                    |                                                                                                    |                     |                  |         |
| Atvar/ Destiver Palavra Chave            U, testel   Painel do Usuario   Meus Bloitos   Manual   Sair             uma desta   GETOR SISS dESTOR SERVADOR MINICOLO 25/03/2012 (Seror Hunk-CERO dESTOR HOLE)             uma desta   Painel do Usuario   Meus Bloitos   Manual   Sair             uma desta   Painel do Usuario   Meus Bloitos   Manual   Sair             uma desta   Painel do Usuario   Meus Bloitos   Manual   Sair             uma desta   Painel do Usuario   Meus Bloitos   Manual   Sair             uma desta   Painel do Usuario   Meus Bloitos   Manual   Sair             uma desta   Painel do Usuario   Meus Bloitos   Manual   Sair             uma desta   Painel do Usuario   Meus Bloitos   Manual   Sair             uma desta   Painel do Usuario   Meus Bloitos   Manual   Sair             uma desta   Painel do Usuario   Meus Bloitos   Manual   Sair             uma desta   Painel do Usuario   Meus Bloitos   Cardyaugèci             Paiary a chave Astaus Hora de inclo             Marcolk             Marcolk             Marcolk             Marcolk             Marcolk             Marcolk             Marcolk             Marcolk                                                                                                    |               |                                                                                                    |                                                                                                    |                                                                                     |                                                                                                    |                                                                                                    | Listar Palavra Cha                                                                                                    | ave                                                                                                    |                                                                                                    |                     |                  |         |
| Out testel       Painel do Usuario       Meus Boletor       Manual       Sar         MMM       GESTOR SERVADOR MIRROTIX       GESTOR HUMCERO       GESTOR HUMCERO       GESTOR HUMCERO       GESTOR HUMCERO       Control Humore Registrationaria       a palavra         Magono       Pacoto       Paradel Davos       Endorste       Control Humore Registrationaria       a palavra         Magono       Pacoto       Paradel Davos       Endorste       Control Humore Registrationaria       a palavra         Magono       Pacoto       Paradel Davos       Endorste       Control Humore Registrationaria       Control Humore Registrationaria       Chavee, clique no ícone de destrutor         Velocitica       Alagudel       ativo       00:15:00       23:45:00       Mumore Registrationaria       Alagude por Registrationaria       Mumore Registrationaria       Importante Annuala Light and the molecularia annuala Light and the molecularia annuala Light and the molecu                                                                                                    |               |                                                                                                    |                                                                                                    |                                                                                     |                                                                                                    |                                                                                                    | Ativar / Desativar                                                                                                    | Palavra Ch                                                                                                    | nave                                                                                                    |                     |                  |         |
| Oi, testel   Painel do Usuario   Meus Boletos   Manual   Sair         Minité GESTOR SMIS       GESTOR SERVIDOR MIRROTTE       GESTOR RIMALICERO       GESTOR HALLICERO       GESTOR HALLICERO       GESTOR HALLICERO         Parce de l'adre da l'adre da l'adre d                                                                                                    |               |                                                                                                    |                                                                                                    |                                                                                     |                                                                                                    |                                                                                                    |                                                                                                    |                                                                                                    |                                                                                                    |                     |                  |         |
| Oi, testel   Painel do Usuario   Meus Boletos   Manual   Sar         MARIE       destron sins       destron service         Bagero       Agends       Pacote       Pogle Service       Manual   Sar         Maria       Control control       Control control       Control control         Status       IPro Service       Service       Manual   Sar         Maria       Control control       Control control       Control control         Maria       Pace Registria       Control control       Control control       Control         Maria       Pace Registria       Control control       Control control       Control       Control         Maria       Basero       Control control       Control control       Control control       Advertion       Advertion       Control         Maria       Basero       October Registria       Hora de indico       Hora de termino       Techo de resposta       Advertion       Advertion       Control         Mirotik       ativo       Oo:15:00       23:45:00       Advertion       Mura do control       Advertion       Advertion       Control         Multi       ativo       Oo:15:00       23:45:00       Control control       Advertion       Advertion       Control       Control       Control                                                                                                    |               |                                                                                                    |                                                                                                    |                                                                                     |                                                                                                    |                                                                                                    |                                                                                                    |                                                                                                    |                                                                                                    |                     |                  |         |
| INDE       GESTOR SMS       GESTOR SMS                                                                                                    |               |                                                                                                    |                                                                                                    |                                                                                     |                                                                                                    |                                                                                                    |                                                                                                    |                                                                                                    |                                                                                                    |                     |                  |         |
| Ol, testel   Painel do Usuario   Meus Boletos   Manual   Sair         NONE       GESTOR SIMS       GESTOR SERVIDOR MIKROTIK       GESTOR FINALCERO       DESTOR HOTE       COLLAND CONDIC         UNION       GESTOR SIMS       GESTOR SERVIDOR MIKROTIK       GESTOR FINALCERO       DESTOR HOTE       COLLAND CONDIC         UNION       GESTOR SIMS       GESTOR SERVIDOR MIKROTIK       GESTOR FINALCERO       DESTOR HOTE       COLLAND CONDIC         UNION       Partor       Partor       Engleto       Configurações       Chavee, clique no ícone de destrutar         UNION       Partor       Status       Hora de inicio       Hora de termino       Terro de resposta       Alvar       Dischvar         Aluguel       ativo       00:15:00       23:45:00       Alvar sua nova aluguação por sagora 123/23:84       O       O </td <td></td> <td></td> <td></td> <td></td> <td></td> <td></td> <td></td> <td></td> <td></td> <td></td> <td></td> <td></td>                                                                                                    |               |                                                                                                    |                                                                                                    |                                                                                     |                                                                                                    |                                                                                                    |                                                                                                    |                                                                                                    |                                                                                                    |                     |                  |         |
| Ol, testel   Painel do Usuario   Meus Boletos   Manual   Sair         NUM       GESTOR SIM       GESTOR RIKKVDOR MIKRO IK       GESTOR RIKKVDIK       GESTOR RIKKVDIK       GESTO                                                                                                    |               |                                                                                                    |                                                                                                    |                                                                                     |                                                                                                    |                                                                                                    |                                                                                                    |                                                                                                    |                                                                                                    |                     |                  |         |
| Oi, testel   Painel do Usuario   Meus Boletos   Manual   Sair         IMME       GE STOR SERVIDOR MIKROTIK       GE STOR FINANCERIO       GE STOR HOTEL       CONTA Decorrente         IP do Servico = 20125/33/228       Senvidor teger •       Centra de contra de contra d                                                                                                    |               |                                                                                                    |                                                                                                    |                                                                                     |                                                                                                    |                                                                                                    |                                                                                                    |                                                                                                    |                                                                                                    |                     |                  |         |
| Oi, testel   Painel do Usuario   Meus Boletos   Manual   Sair         NUME       GESTOR SENVIDOR MIKROTIK       GESTOR FINANCEIRO       GESTOR HOTEL       Controventit         UP do Servico equit 25.43.228       envidor test e   Painel do Usuario   Meus Boletos   Manual   Sair       Controventit         UP do Servico equit 25.43.228       envidor test e   Painel do Usuario   Meus Boletos   Controventit       Controventit         UP do Servico equit 25.43.228       envidor test e   Painel do Usuario   Meus Boletos   Controventit       Controventit         UP do Servico equit 25.43.228       envidor test e   Painel do Usuario   Meus Boletos   Controventit       Controventit         UP do Servico equit 25.43.228       envidor test e   Painel do Usuario   Controventit       Controventit         UP do Servico equit 25.43.228       envidor test e   Painel do Usuario   Controventit       Controventit         UP do Servico equit 25.43.228       envidor test e   Painel do Usuario   Controventit       Controventit         UP do Servico equit 25.43.208       envidor test e   Painel do Usuario   Painel do Usuario   Painel do                                                                                                    |               |                                                                                                    |                                                                                                    |                                                                                     |                                                                                                    |                                                                                                    |                                                                                                    |                                                                                                    |                                                                                                    |                     |                  |         |
| Oi, teste!       Painel do Usuario       Meus Boletos       Manual       Sair         NOME       GESTOR SMIS       GESTOR SERVIDOR MIKROTIK       GESTOR FINANCEIRO       GESTOR HOTEL       CONTACTOR OFFICE         IP do Service       Painel Chave       Encuete       Lembrete       Relatorio       Configurações       Chavee, clique no ícone de         Agenda       Paine       Paine       Encuete       Lembrete       Relatorio       Configurações       Chavee, clique no ícone de         Verence       Paine       Status       Hora de innicio       Hora de termino       Texp de resposta       Ativar       Distivar         Aluquel       ativo       00:15:00       23:45:00       Routinue interverente acadatar en nova cas an exactara en programe or evento cas adatar en novas cas adatar en novas programa da se escalatar en novas cas adatar en novas cas adatar en novas cas adatar en novas cas adatar en novas cas adatar en novas cas adatar en novas cas adatar en novas cas adatada en moradota nateten novas cas adatar en novas cas adatar en nov                                                                                                    |               |                                                                                                    |                                                                                                    |                                                                                     |                                                                                                    |                                                                                                    |                                                                                                    |                                                                                                    |                                                                                                    |                     |                  |         |
| Oi, testel   Painel do Usuario   Meus Boletos   Manual Sair         HOME       GESTOR SMIS       GESTOR SERVIDOR MIKROTIK       GESTOR FINANCEIRO       GESTOR HOTE:       COLESCARIONE         Wangers       Agenda       Paorde       Desgers Chave       Enguestic Lenvice       Relatorio       Configurações       Chave, clique no ícone de<br>desativar         Palavra chave       Status       Hora de inicio       Hora de termino       Testo de resposta       Atvar       Destivar         Mikrotik       ativo       00:15:00       23:45:00       Audres ua nova casa na<br>corres or grupo<br>de SMIS       Objecto de resposta       Atvar       Destivar         Mikrotik       ativo       00:15:00       23:45:00       Congado por santivar. et al.       Operado de segosia: et al.       Operado de segosia: et al.         Neccom       ativo       00:15:00       23:45:00       Obrigado por santivar. et al.       Operado de segosia: et al.       Operado de segosia: et al.       Oper                                                                                                    |               |                                                                                                    |                                                                                                    |                                                                                     |                                                                                                    |                                                                                                    |                                                                                                    |                                                                                                    |                                                                                                    |                     |                  |         |
| Oi, testel       Pained do Usuario       Meus Boletos       Manual       Sair         HOME       GESTOR SIMS       GESTOR SERVIDOR MIKROTIK       GESTOR FINIAKCERO       GESTOR HOTEL       COULTA Genorate         IP do Striveo       Out_25:83.238       Sendor territo       Gestoration       Gestoration       Gestoration         Isagers       Agenda       Paoce       Palavra chave       Enquete       Lembrete       Relatorio       Configurações       Chavee, clique no ícone de desativar         Palavra chave       Status       Hora de inicio       Hora de termino       Texo de resposta       Atvar       Destivar         Aluguel       ativo       00:15:00       23:45:00       Routine sua nova casa na correa va Mundia Ligue and so revento de Mikrotik.       Operativar       Operativar         Mikrotik       ativo       00:15:00       23:45:00       Routine sua nova casa na correa va Mundia Ligue and so revento de de Mikrotik.       Operativar       Operativar         Neccom       ativo       00:15:00       23:45:00       Routine sua nova casa na correa va Mundia Ligue and so revento de de Mikrotik.       Operativar       Operativar       Operativar         Neccom       ativo       00:15:00       23:45:00       Routine se respecializada en moso revento de GMS       Operativar en oso revento de truto do mundo do Marketing.                                                                                                    |               |                                                                                                    |                                                                                                    |                                                                                     |                                                                                                    |                                                                                                    |                                                                                                    |                                                                                                    |                                                                                                    |                     |                  |         |
| Indiant       GESTOR SMIN       GESTOR SMIN       GESTOR PHILANCEURO       GESTOR HOTEL       COLFACEMENT         Image: Agenda       Pacota       Pacota       <                                                                                                    |               |                                                                                                    |                                                                                                    | Oi, teste                                                                           | e!   Painel d                                                                                                    | lo Usuario                                                                                                    | Meus Boletos   Ma                                                                                                    | nual   Sai                                                                                                    | r i                                                                                                    |                     |                  |         |
| Image: Note: Control of the status       Percent of the status       Percent of the status       Perc                                                                                                    |               |                                                                                                    |                                                                                                    |                                                                                     |                                                                                                    |                                                                                                    |                                                                                                    |                                                                                                    |                                                                                                    |                     |                  |         |
| agents       Agenda       Patote       Patote       Enguete       Lemberte       Relativity       Configurações       Chave, clique no ícone de<br>desativar         Patote       Patote       Status       Hora de inicio       Hora de termino       Texp de resposta       Atvar       Dustivar         Palavra chave       Status       Hora de inicio       Hora de termino       Texp de resposta       Atvar       Dustivar         Aluguel       ativo       00:15:00       23:45:00       Rourina Mundial Lique agora na 373-3548       Vietivar         MUM       ativo       00:15:00       23:45:00       Rourina Mundial Lique agora na 373-3548       Vietivar         Num       ativo       00:15:00       23:45:00       Rourina Mundial Lique agora na 373-3548       Vietivar         NuM       ativo       00:15:00       23:45:00       Rourina ma agora na 373-3548       Vietivar       Vietivar         NuM       ativo       00:15:00       23:45:00       Rourina ma casa na correar a mundial Lique agora na 373-3548       Vietivar       Vietivar         Neocom       ativo       00:15:00       23:45:00       Empresa especializada em masso grupo de Suravar. At grupa per por derivar. Attar agura quar er esume os cadastrar em nosso newsletteri, aqui fica voce sempre por derivar. Attar agura quara quara quara quara quara quara quara quara quara quar                                                                                                    |               | HOME GES                                                                                                    | TOR SMS GESTOR                                                                                                    | R SERVIDOR N                                                                        |                                                                                                    | SESTOR FINAN                                                                                                    | CEIRO GESTOR HOTE                                                                                                    | L CONTAT                                                                                                    | DOPORTE.                                                                                                    |                     |                  |         |
| sagers       Agenda       Pactor       Patter Chave       Enguete       Lembrete       Relativia       Configuração       Chave, clique no ícone de         Verto       Palavra chave       Status       Hora de inicio       Hora de termino       Texp de resposta       Ativar       Outetivar         Alguel       ativo       00:15:00       23:45:00       Alora e sua nova casa na correra Mundial.Liue agora na 373-3548       Image: Chave additivar       Image: Chave additivar       Image: Chave additivar         Mikrotik       ativo       00:15:00       23:45:00       ROUTING Thatwoeld, Obrigado por para ara, at bylite:       Image: Chave additivar       Image: Chave additivar         MUM       ativo       00:15:00       23:45:00       Routing additivar       Image: Chave additivar       Image: Chave additivar       Image: Chave additivar       Image: Chave additivar         Num       ativo       00:15:00       23:45:00       Routes additivar       Image: Chave additivar       Image: Chave additivar                                                                                                    |               | HOME GES                                                                                                    | TOR SMS GESTOR                                                                                                    | R SERVIDOR N                                                                        |                                                                                                    | SESTOR FINAN                                                                                                    | CEIRO GESTOR HOTE                                                                                                    |                                                                                                    | docativ                                                                                                    | ar a na             | tavra            |         |
| Palavra chave       Status       Hora de inicio       Hora de termino       Testo de resposta       Ativar       Outrivar         Aluguel       ativo       00:15:00       23:45:00       Alugues sua nova casa na correra Mundial.Liuga agora na 373-3548       Image: Correra Mundial.Liuga agora na 373-3548       Image: Correra Mundial.Liuga agora na 373-3548         Mikrotik       ativo       00:15:00       23:45:00       ROUTING The word D. Obrigado por partura ra, ra bylitec       Image: Correra Mundial.Liuga agora na 373-3548         MUM       ativo       00:15:00       23:45:00       ROUTING The word D. Obrigado por partura ra, ra bylitec       Image: Correra Mundial.Liuga agora na 373-3548         Neocom       ativo       00:15:00       23:45:00       Routense aspecializada em mosso gruppe de definite correra menosso gruppe de definite correra menosso gruppe de definite correra menosso gruppe de definite correra menosso gruppe de definite correra menosso gruppe de definite correra menosso gruppe de definite correra menosso gruppe de definite correra menosso gruppe de definite correra definite correra definita correra definite correra definite corre                                                                                                    |               | HOME GES                                                                                                    | TOR SMS GESTOR                                                                                                    | R SERVIDOR N                                                                        | NIKROTIK (                                                                                                    | GESTOR FINAN                                                                                                    | CEIRO GE STOR HOTE<br>38 Servidor tester                                                                                                    | Para (                                                                                                    | desativ                                                                                                    | ar a pa             | lavra            |         |
| Palavra chave       Status       Hora de inicio       Hora de termino       Texo de resposta       Ativar       Oustivar         Aluguel       ativo       00:15:00       23:45:00       Alugues sua nova casa na correra Mundial Lique agora na 373-3548       Image: Constraint of the word of the word of the w                                                                                                    | sagens Agenda | HOME GES                                                                                                    | TOR SMS GESTOR                                                                                                    | IP d                                                                                | Relatorio                                                                                                    | Configurações                                                                                                    | CEIRO GESTOR HOTE                                                                                                    | Para o<br>chave                                                                                                    | desativ<br>e, clique                                                                                                    | ar a pa<br>e no íco | lavra            | e       |
| Palavra chaveStatusHora de inicioHora de terminoTexo de respostaAtivarO lativarAluguelativo00:15:0023:45:00Alug e sua nova casa na<br>correra Mundial Lique<br>agora na 373-3548Image: Correra Mundial Lique<br>agora na 373-3548Image: Correra Mundial Lique<br>agora na 374Image: Correra Mundial Lique<br>agora na 374Image: Correra Mundial Lique<br>agora na 374Image: Correra Mundial Lique<br>agora na 374Image: Correra Mundial Lique<br>agora na 374Image: Correra Mundial Lique<br>agora na 374Image: Correra Mundial Lique<br>agora na 374Image: Correra Mundial Lique<br>agora na 374Image: Correra Mundial Lique<br>agora na 374Image: Correra Mundial Lique<br>agora na 374Image: Correra Mundial Lique<br>agora na 374Image: Correra Mundial Lique<br>agora na 374Image: Correra Mundial Li                                                                                                    | sagens Agenda | HOME GES<br>la Pacote Palaya Cl<br>Pa                                                                             | TOR SMS GESTOR                                                                                                    | IP d                                                                                | Relatorio                                                                                                    | Configurações                                                                                                    | CEIRO GESTOR HOTE                                                                                                    | Para o<br>chave                                                                                                    | desativ<br>e, clique                                                                                                    | ar a pa<br>e no íco | ilavra<br>one d  | e       |
| Palavra chaveStatusHora de inicióHora de terminoTexo de respostaAtivarOtativarAluguelativo00:15:0023:45:00Alugo e sua nova casa na<br>correra Mundial.Lique<br>agora na 373-3548Image: Correra Mundial.Lique<br>agora na 373-3548Image: Correra Mundial.Lique<br>agora na 374-3748Image: Correra Mundial.Lique<br>agora na 374-3748Image: Correra Mundial.Lique<br>agora na 374-3748Image: Correra Mundial.Lique<br>agora na 374-3748Image: Correra Mundial.Lique<br>agora na 374-3748Image: Correra Mundial.Lique<br>agora na 374-3748Image: Correra Mundial.Lique<br>agora na 374-3748Image: Correra Mundial.Lique<br>agora na 374-3748Image: Correra Mundial.Lique<br>agora na 374-3748Image: Correra Mundial.Lique<br>agora na 374-3748Image: Correra Mundial.Lique<br>agora na 374-3748Image: Correra Mundial.Lique<br>agora na 374-3748Image: Correra Mundial.L                                                                                                    | sagens Agendi | HOME GES<br>la Pacote Palara CI<br>Pa<br>Cli                                                                      | TOR SMS GESTOR                                                                                                    | IP d<br>Lembrete<br>a pal                                                           | Relatorio<br>avra (<br>ativar                                                                                                    | Configurações                                                                                                    | CEIRO GE STOR HOTE                                                                                                    | Para o<br>chave<br>desat                                                                                                    | desativ<br>e, clique<br>ivar                                                                                                    | ar a pa<br>e no íco | ilavra<br>one d  | e       |
| Palavra chaveStatusHora de inícioHora de terminoTexa de respostaAtivarDi ativarAluguelativo00:15:0023:45:00Abra e su an nova casa na<br>agora na 327-3548Image a su an nova casa na<br>correra Mundial.Lique<br>agora na 327-3548Image a su an nova casa na<br>correra Mundial.Lique<br>agora na 327-3548Image a su an nova casa na<br>                                                                                                    | sagens Agendi | HOME GES<br>la Pacote Palara Cl<br>Pa<br>Cli                                                                      | TOR SMS GESTOR<br>Trave Enquete<br>Tra ativar<br>que no ío                                                                                                    | IP d<br>Lembrete<br>Cone a                                                          | Relatorio<br>avra o<br>ativar                                                                                                    | 201.25.83.22<br>Configurações                                                                                                 | CEIRO GESTOR HOTE                                                                                                    | chave<br>desat                                                                                                    | desativ<br>e, clique<br>ivar                                                                                                    | ar a pa<br>e no íco | ilavra<br>one d  | e       |
| Adddesiadvo0013.0023.45.00Adddeside for faith and<br>agoran 3373-3548Image: Comparing the start of the start and<br>agoran 3373-3548Mikrotikativo00:15:0023:45:00Comparing the start of the start and<br>obrigado por part and, at at<br>gold emission of the start and according to the start of the start and<br>obrigado por part and, at at<br>the start and according to the start of the start and according to the start of the start and according to the start and according to the start of the start and according to the start of the start and according to the start and according to the start and accordin                                                                                                    | sagens Agendi | HOME GES                                                                                                    | TOR SMS GESTOR                                                                                                    | Lembrete<br>a pal                                                                   | Relatorio<br>avra (<br>ativar                                                                                                    | 201,25.83.22<br>Configurações                                                                                                 | CEIRO GESTOR HOTE                                                                                                    | chave<br>desat                                                                                                    | desativ<br>e, clique<br>ivar                                                                                                    | ar a pa<br>e no íco | ilavra<br>one d  | e       |
| Mikrobik<br>Mikrobikativo00:15:0023:45:00ROUTING THAN VOSED.<br>Obrigado por para rar. At<br>BylitecImage: Compara rar. At<br>MUMImage: Compara rar. At<br>Att<br>Att<br>                                                                                                    | sagens Agenda | HOME GES<br>a Pacote Palavit C<br>Palavita chave<br>Palavita chave                                                | TOR SMS GESTOR<br>nave Enquete<br>ra ativar<br>que no ío<br>Status                                                                                                    | IP d<br>Lembrete<br>a pal<br>cone a                                                 | AIKROTIK<br>O SELVICO<br>Relatorio<br><b>avra</b><br><b>avra</b><br><b>ativar</b><br>a de inicio                                                                                         | SESTOR FINAN<br>201,25,83,25<br>Configurações<br>Chave,<br>Hora c                                                             | CEIRO GESTOR HOTE<br>38 Servidor tese •<br>de termino Tee                                                                                                    | chave<br>desat                                                                                                    | desativ<br>e, clique<br>ivar                                                                                                    | ar a pa<br>e no íco | one d            | e)      |
| MUMativo00:15:0023:30:00Vore sets no maior events<br>de Mikröti. Obrigado por setura. At<br>Bylite:VVVNeocomativo00:15:0023:45:00Empresa especializada em<br>Micr Digital.VIIINeocomativo00:15:0023:45:00Empresa especializada em<br>em nosso newsletter, aqui<br>fica voce sempre por derthre, aqui<br>fica voce sempre por derthre, aqui<br>advar que resume os<br>temas principais de umVIIpalavra chaveativo06:00:0022:00:00Uma palavra-chave é um<br>texto.III                                                                                                    | sagens Agendi | HOME GES<br>a Pacote Palaufa Cl<br>Palaura chave<br>Aluguel                                                       | TOR SMS GESTOR<br>TAVE Enquete<br>Ira ativar<br>que no ío<br>Status<br>ativo                                                                                                    | IP d<br>IP d<br>a pal<br>cone a<br>Hora<br>00:1                                     | AIKROTIK<br>O SELVICO<br>AVTA<br>AVTA<br>A<br>A<br>C<br>A<br>C<br>C<br>C<br>C<br>C<br>C<br>C<br>C<br>C<br>C<br>C<br>C<br>C<br>C<br>C                                                     | Configurações<br>Configurações<br>Chave,<br>Hora c<br>23:45                                                                   | GESTOR HOTE<br>38 Servidor tearer and<br>39 Servidor tearer and<br>40 Servidor tearer and<br>40 Servidor teare                                                                                                    | chave<br>desat                                                                                                    | desativ<br>e, clique                                                                                                    | ar a pa<br>e no íco | Dilavra<br>one d | e       |
| MUMativo00:15:0023:30:00Voce esta no maior evento<br>de Mikrotik. Obrigado por se<br>cadastrar em nosso grupo<br>de SNSImage: SNSImage: SNSNeocomativo00:15:0023:45:00Empresa especializada em<br>em nosso neveletter, aqui<br>fica voce sempre por dentro<br>do mund do Marketino.Image: SNSImage: SNSImage: SNSpalavra chaveativo06:00:0022:00:00Uma palavra-chave é um<br>palavra que resume os<br>temas pinicipais de umImage: SNSImage: SNSImage: SNS                                                                                                    | Regens Agend  | HOME GES<br>a Pacote Palayte Cl<br>Palayra chave<br>Aluguel<br>Mikrotik                                           | ave Enquete la forma a tivar que no ío<br>Status<br>ativo                                                                                                    | IP d<br>IP d<br>Lembrete<br><b>a pal</b><br>CONE a<br>Hora<br>00:1                  | AIKROTIK<br>Relatorio<br><b>a Vra</b><br><b>a tivar</b><br>a de inicio<br>15:00                                                                                                    | SESTOR FINAN<br>201, 25, 83, 22<br>Configurações<br>Chave,<br>Hora c<br>23: 45<br>23: 45                                      | CEIRO GESTOR HOTE<br>38 Senidor tester en<br>de termino Test<br>100 Alu<br>cor<br>ago<br>100 Rol                                                                                                    | contra<br>Chave<br>desat                                                                                                    | ta<br>alligue<br>3548                                                                                                    | ar a pa<br>e no íco | phativar         | e       |
| Neocom       ativo       00:15:00       23:45:00       Empresa especializada em mosso grupo de SNS         Neocom       ativo       00:15:00       23:45:00       Obrigado por se cadastrar em nosso nevelenter, aqui fica voce sempre por dentro do mundo do Marketino.         palavra chave       ativo       06:00:00       22:00:00       Uma palavra-chave é um osso nevelenter, aqui palavra que resume os texto.       Image: seconda seconda                                                                                                    | sagens Agend  | HOME GES<br>a Pacote Palave C<br>Palavra chave<br>Aluguel<br>Mikrotik                                             | ativo                                                                                                    | IP d<br>Lembrete<br>CONE a<br>Hora<br>00:1                                          | AIKROTIK<br>a Service<br>Relatorio<br>a tivar<br>a de inicio<br>15:00                                                                                                    | SESTOR FINAN<br>201 25.83.22<br>Configuraçõe<br>Chave,<br>Hora o<br>23:45<br>23:45                                            | CEIRO GESTOR HOTE<br>18 Servidor tester  10<br>de termino Test<br>100 Allu<br>100 Pob                                                                                                    | L CONTRACT<br>Central<br>Chave<br>desat                                                                                                    | ta<br>a casa na<br>al.Ligue<br>3548                                                                                                    | ar a pa<br>e no íco | one d            | e       |
| Neocom       ativo       00:15:00       23:45:00       Empresa sepcializada en MKT Digital.       Impresa sepcializada en MKT Digital.         Neocom       ativo       00:15:00       23:45:00       Obrigado por se cadastrar em nosso nevelletter, aqui fica voce sempre por dentro do mundo do Marketino.       Impresa sepcializada en messo nevelletter, aqui fica voce sempre por dentro do mundo do Marketino.       Impresa sepcializada en messo nevelletter, aqui fica voce sempre por dentro do mundo do Marketino.       Impresa sepcializada en messo nevelletter, aqui fica voce sempre por dentro do mundo do Marketino.       Impresa sepcializada en messo nevelletter, aqui fica voce sempre por dentro do mundo do Marketino.       Impresa sepcializada en messo nevelletter, aqui fica voce sempre por dentro do mundo do Marketino.       Impresa sepcializada en messo nevelletter, aqui fica voce sempre por dentro do mundo do Marketino.       Impresa sepcializada en messo nevelletter, aqui fica voce sempre por dentro do mundo do Marketino.       Impresa sepcializada en messo nevelletter, aqui fica voce sempre por dentro do mundo do Marketino.       Impresa sepcializada en messo nevelletter, aqui fica voce sempre por dentro do mundo do Marketino.       Impresa sepcializada en messo nevelletter, aqui fica voce sempre por dentro do mundo do Marketino.       Impresa sepcializada en messo nevelletter, aqui fica voce sempre por dentro do mundo do Marketino.       Impresa sepcializada en messo nevelletter, aqui fica voce sempre por dentro do mundo do Marketino.         Marketino.       Impresa sepcializada en messo nevelletter, aqui fica voce sempre por dentro do mundo do Marketino.       Impresa sempresa sepcita da da da da da da da da da da da da da                                                                                                    | agens Agend   | IDME GES<br>Pacote Palave C<br>Palavra chave<br>Aluguel<br>Mikrotik<br>MUM                                        | ativo                                                                                                    | Lembrete<br>a pal<br>cone a<br>Hora<br>00:1                                         | AIKROTIK<br>a Service<br>Relatorio<br>a tivar<br>a de inicio<br>15:00                                                                                                    | estor finan<br>201,25,83,23<br>Configuraçõe<br><b>Chave,</b><br>Hora c<br>23:45<br>23:45<br>23:30                             | CEIRO GESTOR HOTE B Senidor tester CEIRO GESTOR HOTE B GE termino Tex CO All CO B B U G0 CO CO CO CO CO CO CO CO CO CO CO CO CO                                                                                                    | L COLTAGE<br>Charae<br>Charae<br>desat<br>b de respos<br>c sua nova<br>retra Auda<br>ra na 3323<br>UTING The Wingado por pa<br>tec                                                                                                    | ta<br>a casa na<br>ai.Ligue<br>3548<br>oor D.<br>iro car. At<br>aior evento                                                                                                    | ar a pa<br>e no íco | one d            | e       |
| Neocom     auvo     00:15:00     23:45:00     Empresa especiaizada em<br>MKT Digital       Neocom     ativo     00:15:00     23:45:00     Obrigado por se cadastrar<br>em nosso neweletter, aqui<br>fica voce sempre por dentro<br>do mundo do Marketing.       palavra chave     ativo     06:00:00     22:00:00     Uma palavra-chave é ume os<br>temas principais de um<br>texto.                                                                                                    | agens Agend   | IIOME GES<br>Ia Pacote Palave C<br>Palave C<br>Aluguel<br>Mikrotik<br>MUM                                         | tor SMS GESTOR<br>The Autor of Contract of Contract of Co | Lembrete<br>a pal<br>cone a<br>Hora<br>00:1<br>00:1                                 | MIKROTIK (<br>0 SERVIDU<br>Relatorio<br>ativar<br>a de inicio<br>15:00<br>15:00                                                                                                    | estor finan<br>201,25,83,22<br>Configuraçõe<br><b>Chave,</b><br>Hora c<br>23:45<br>23:30                                      | CEIRO GESTOR HOTE<br>18 Senidor teater<br>18 Senidor teater<br>19 Senidor teater<br>10 Alu<br>10 Alu<br>10 Alu<br>10 Bly<br>10 Construction<br>10 Construction                                                                                                    | L COLTACT<br>Character<br>Character                                                                                                    | ta casa na lugue<br>3548 (Cel D,<br>inco are, At<br>inco are, At<br>inco are, At                                                                                                    | ar a pa<br>e no íco | one d            | e       |
| Neocom       ativo       00:15:00       23:45:00       Obrigado por se cadastrar em nosso newsleter, autor ficanos newsleter, autor ficanos newsleter, autor do mundo do Marketing.         palavra chave       ativo       06:00:00       22:00:00       Ima palavra que resume os temas principais de um texto.       Ima palavra que resume os temas principais de um texto.                                                                                                    | ingens Agend  | IOME GES<br>a Pacote Palavia C<br>Palavia Chave<br>Aluguel<br>Mikrotik<br>MUM                                     | ativo                                                                                                    | Lembrete<br>a pal<br>Cone a<br>Hora<br>00:1<br>00:1                                 | MIKROTIK<br>o Service<br>Relatorio<br>a tivar<br>a de inicio<br>15:00                                                                                                    | SESTOR FINAN<br>201125.83.22<br>Configuraçõe<br>Chave,<br>Hora c<br>23:45<br>23:45<br>23:30                                   | CEIRO GESTOR HOTE<br>38 Senidor teste<br>48 Senidor teste<br>49 Senidor teste<br>49 Senidor teste<br>40 Alu<br>40 Alu<br>40 Byl<br>50 Voo<br>40 Cor<br>50 Cor<br>50 Cor                                                                                                    | L CONTACT<br>Charter<br>Charter<br>desat<br>o de respos<br>o de respos<br>o de sua novo<br>o de sua novo<br>o de sua novo<br>o de sua novo<br>o de sua novo<br>o de respos<br>o de respos                                                                                                    | ta casa na<br>alicipue<br>isso grupo<br>isso grupo<br>isso grupo<br>isso grupo                                                                                                    | ar a pa<br>e no íco | one d            | e       |
| palavra chave ativo 06:00:00 22:00:00 Uma palavra-chave uma palavra que resume os tentas principais de um texto.                                                                                                    | agens Agend   | IIOME GES<br>Pacote Palavia Ci<br>Palavia chave<br>Aluguel<br>Mikrotik<br>MUM<br>Neocom                           | ativo                                                                                                    | Lembrete<br>a pal<br>Cone a<br>Hora<br>00:1<br>00:1                                 | MIKROTIK<br>o Service<br>Relatorio<br>a de inicio<br>15:00                                                                                                    | SESTOR FINAN<br>201 25.83.22<br>Configuraçõe<br>Chave,<br>Hora c<br>23:45<br>23:45<br>23:45                                   | CEIRO GESTOR HOTE<br>38 Senidor teste<br>39 Senidor teste<br>4 termino Text<br>500 Alu<br>500 Con<br>500 Con<br>50  | L CONTACT<br>Charter<br>desat                                                                                                    | ta<br>casa na<br>alugue<br>solo por se<br>solo grupo<br>alizada em                                                                                                    | ar a pa<br>e no íco | one d            | e       |
| palavra chave ativo 06:00:00 22:00:00 Uma palavra-chave é uma palavra que resume os temas principais de um texto.                                                                                                    | segens Agend  | IDME GES<br>Pacote Palaura Ci<br>Palaura chave<br>Aluguel<br>Mikrotik<br>MUM<br>Neocom<br>Neocom                  | ativo<br>ativo                                                                                                    | R SERVIDOR M<br>P d<br>Capal<br>Cone a<br>Hors<br>00:1<br>00:1<br>00:1<br>00:1      | MIKROTIK<br>o Service<br>a de inicio<br>15:00<br>15:00<br>15:00                                                                                                    | SE STOR FINAN<br>201 25.83.22<br>Configuraçõe<br>Canfiguraçõe<br>Canfiguraçõe<br>23:45<br>23:45<br>23:45<br>23:45<br>23:45    | CEIRO GESTOR HOTE<br>38 Senidor text [ - ]<br>4e termino Tex<br>100 Adu<br>100 Adu<br>100 Cor<br>100 Adu<br>100 Cor<br>100 Cor | L CONTACT<br>Press<br>Charter<br>Charter<br>desat<br>b de respos<br>o de respos<br>o de sua nove<br>res sua nove<br>mikrotik. Obrig<br>astrar em no<br>svis<br>svis<br>svi | ta casa na casa na casa na casa na casa na casa na casa na casa na casa na casa na casa na casa na casa na cadastrar                                                                                                    | ar a pa<br>e no íco | Dilavra<br>one d | e       |
| palavra que resume os<br>temas principais de um<br>texto.                                                                                                    | sagens Agend  | A Pacote Palavra chave<br>A Palavra chave<br>Aluguel<br>Mikrotik<br>Neocom<br>Neocom                              | ativo<br>ativo                                                                                                    | R SERVIDOR M<br>P d<br>Capal<br>Cone a<br>Hora<br>00:1<br>00:1<br>00:1              | MIKROTIK<br>o Service<br>a de inicio<br>15:00<br>15:00                                                                                                    | SESTOR FINAN<br>201 25.83.22<br>Configuraçõe<br>Chave,<br>Hora c<br>23:45<br>23:45<br>23:45<br>23:45                          | CEIRO GESTOR HOTE<br>38 Servidor terre in<br>4e termino Terri<br>300 Alu<br>300 Alu<br>300 Corrigion<br>300 Corrigion<br>300                                                                                                    | L CONTACT<br>PLANE OF CONTACT<br>Chave<br>desat<br>of the response<br>of the response<br>of the respons                                                                                                    | ta A A A A A A A A A A A A A A A A A A A                                                                                                    | ar a pa<br>e no íco | one d            | e       |
| texto.                                                                                                    | sagens Agend  | A Pacote Palavra chave<br>Aluguel<br>Mikrotik<br>Neocom<br>Neocom                                                 | TOR SMS GESTOR<br>TARVE Enquete I<br>TARA ATIVAR<br>QUE NO ÍG<br>Status<br>ativo<br>ativo<br>ativo<br>ativo                                                                                                    | R SERVIDOR M<br>1P d<br>Cambrete<br>Capal<br>Cone a<br>Hora<br>00:1<br>00:1<br>00:1 | MIKROTIK<br>0 SERVICE<br>Relatorio<br><b>a tivar</b><br>a de inicio<br>15:00<br>15:00<br>15:00                                                                                           | ESTOR FINAN<br>201 25.83.22<br>Configuraçõe<br>Chave,<br>Hora c<br>23:45<br>23:45<br>23:45<br>23:45                           | CEIRO GESTOR HOTE  B Senidor tester  B Senidor tester  Celetariano  Celetariano  Ce                                                                                                    | L CONTACT<br>PLANE OF A CONTACT<br>Characteristic Contact<br>Contact Contact<br>Contact Contact<br>Co                                                                                                    | ta casa a lugado por se so grupo de la casa a lugado por se so grupo de la casara a lugado por se so grupo de la cadastrar eletter, aqui a cadastrar arketino, aqué uma a luma de uma de uma de uma de luma de luma de                                                                                                    | ar a pa<br>e no íco | one d            | e       |
|                                                                                                    | sagens Agend  | IDME GES<br>Pacote Palavis Cl<br>Palavia chave<br>Aluguel<br>Mikrotik<br>MUM<br>Neocom<br>Neocom<br>palavia chave | ativo<br>ativo                                                                                                    | R SERVIDOR M<br>P d<br>Cone a<br>Cone a<br>Hora<br>00:1<br>00:1<br>00:1             | MIKROTIK         C           0 SERVICE         Relatorio           a de inicio         E           a de inicio         15:00           15:00         15:00           15:00         15:00 | ESTOR FINAN<br>201 25.83.22<br>Configuraçõe<br>Chave,<br>23:45<br>23:45<br>23:45<br>23:45<br>23:45<br>23:45                   | CEIRO GESTOR HOTE B Servidor tester Celaro B Servidor tester Celaro B Servidor tester Celaro B Servidor tester Celaro B Servidor tester Celaro B Servidor tester Celaro B Servidor tester Celaro B Servidor tester Celaro B Servidor tester Celaro B Servidor tester Celaro B Servidor tester B Servidor tester B Servidor tester Celaro B Servidor tester B Servidor tester B Servi                                                                                                    | L CONTACT<br>PERCENTION<br>Characteristics<br>Characteristics                                                                                                    | ta<br>a casa na<br>alizada em<br>icadastrar<br>etter aqui<br>apor dentro<br>alizada em<br>icadastrar<br>etter aqui<br>apor dentro<br>ave é uma<br>ave é uma<br>ave | ar a pa<br>e no íco | one d            | e       |
|                                                                                                    | sagens Agend  | IDME GES<br>Pacte Palave C<br>Palavra chave<br>Aluguel<br>Mikrotik<br>Neocom<br>Neocom<br>palavra chave           | ativo<br>ativo<br>ativo                                                                                                    | R SERVIDOR M<br>P d<br>Cone a<br>Cone a<br>Hora<br>00:1<br>00:1<br>00:1<br>00:1     | MIKROTIK<br>0 SERVICE<br>Relatorio<br>a de inicio<br>15:00<br>15:00<br>15:00<br>15:00<br>15:00                                                                                           | ESTOR FINAN<br>201 25:83.22<br>Configuraçõe<br>Chave,<br>23:45<br>23:45<br>23:45<br>23:45<br>23:45<br>23:45<br>23:45<br>23:45 | CEIRO GESTOR HOTE B Senidor teste  C Senidor teste  C Senidor teste C Senidor teste C Senidor                                                                                                    | L CONTACT<br>Control Control<br>Control Control<br>Control<br>Control                                                                                                    | ta casa na<br>liugado prese<br>alizada em<br>iro cara na<br>liugue<br>aso o rupo<br>alizada em<br>iro cara na<br>cadastrar<br>etter, aqui<br>protento<br>sportento<br>sporte    | ar a pa<br>e no íco | ativar           | e       |
|                                                                                                    | sagens Agend  | A Pacote Palavra Chave<br>Palavra chave<br>Aluguel<br>Mikrotik<br>Neocom<br>palavra chave                         | ativo<br>ativo                                                                                                    | R SERVIDOR M<br>P d<br>Capal<br>Cone a<br>Hora<br>00:1<br>00:1<br>00:1<br>00:1      | MIKROTIK         C           0 SERVICE                                                                                                    | ESTOR FINAN<br>201 25.83.22<br>Configuraçõe<br>Chave,<br>Hora c<br>23:45<br>23:45<br>23:45<br>23:45<br>23:45<br>22:00         | CEIRO GESTOR HOTE<br>38 Servidor terre 10<br>39 Servidor terre 10<br>30 Cerre 10<br>30 Alu<br>40 Cerre 10<br>30 Alu<br>40 Cerre 10<br>40 Cerre 10<br>40 Cere 10<br>40 Cerre 1                                                                                                    | L CONTACT<br>Provide Characteria<br>Characteria<br>Characteria                                                                                                    | ta A A A A A A A A A A A A A A A A A A A                                                                                                    | ar a pa<br>e no íco | one d            | e       |

#### Como ativar e desativar uma Palavra Chave

#### Criando nova Enquete ideal para sorteios SMS.

Sortear prêmios ainda é uma das principais estratégias para aumentar o volume as vendas de um produto. Mas a forma como esses sorteios acontecem é o grande diferencial do Sorteio SMS.

O usuário envia um SMS para um determinado número e recebe uma outra mensagem confirmando sua participação. O número do usuário vai para uma lista de números telefônicos e o sistema sorteia aleatoriamente o número de vencedores definidos no regulamento.

Totalmente automatizado, o Sorteio SMS torna muito mais fácil e ágil a maneira de sortear prêmios para uma campanha.

| O, tester i Panerdo Osdano i Meds Boletos i Manual i Sali                               |
|-----------------------------------------------------------------------------------------|
| HOME GESTOR SMS GESTOR SERVIDOR MIKROTIK GESTOR FINANCEIRO GESTOR HOTEL CONTATO SUPORTE |
| IP do Servidor: 201.25.83.238 Servidor teste 🔍 Gerenciar                                |
| Mensagens Agenda Pacote Palavra Chave Enquieza Lembrete Relatorio Configurações         |
| Nova Enquete                                                                            |
| Listar Enquetes                                                                         |
| Chat/Mural por SMS                                                                      |
| Resultado entre Acertos e Erros                                                         |
| Resultado entre as Alternativas                                                         |
|                                                                                         |
|                                                                                         |
|                                                                                         |
|                                                                                         |
|                                                                                         |
|                                                                                         |
|                                                                                         |
|                                                                                         |
|                                                                                         |

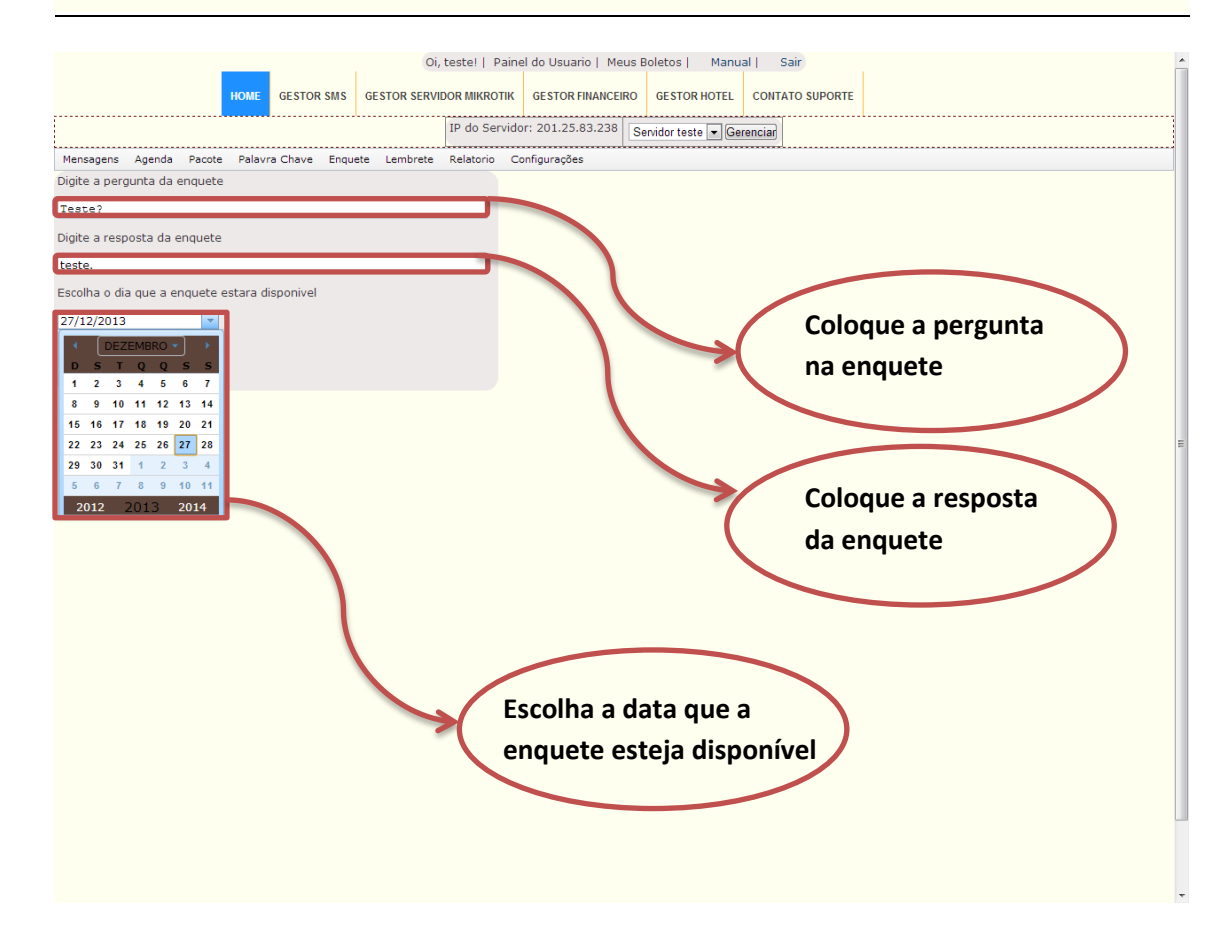

#### Por ultimo click em salvar.

| Oi, teste!   Painel do Usuario   Meus Boletos   Manual   Sair                           | ^ |
|-----------------------------------------------------------------------------------------|---|
| HOME GESTOR SMS GESTOR SERVIDOR MIKROTIK GESTOR FINANCEIRO GESTOR HOTEL CONTATO SUPORTE |   |
| IP do Servidor: 201.25.83.238 Servidor teste 🔽 Gerenciar                                |   |
| Mensagens Agenda Pacote Palavra Chave Enquete Lembrete Relatorio Configurações          |   |
| Digite a pergunta da enquete                                                            |   |
| Teste?                                                                                  |   |
| Digite a resposta da enquete                                                            |   |
| teste.                                                                                  |   |
| Escolha o dia que a enquete estara disponivel                                           |   |
| 27/12/2013 T                                                                            |   |
| Salvar                                                                                  |   |
|                                                                                         |   |
|                                                                                         |   |
|                                                                                         | = |
|                                                                                         |   |
|                                                                                         |   |
|                                                                                         |   |

#### Excluir e editar as enquetes.

|           |        |        |               | Oi, teste!   Painel do Usuario   Meus Boletos   Manual   Sair                |   |
|-----------|--------|--------|---------------|------------------------------------------------------------------------------|---|
|           |        | H      | OME GESTOR S  | ISMS GESTOR SERVIDOR MIKROTIK GESTOR FINANCEIRO GESTOR HOTEL CONTATO SUPORTE |   |
|           |        |        |               | IP do Servidor: 201.25.83.238 Servidor teste 💌 Gerenciar                     |   |
| Mensagens | Agenda | Pacote | Palavra Chave | Enquete Lembrete Relatorio Configurações                                     | - |
|           |        |        |               | Nova Enquete                                                                 |   |
|           |        |        |               | Listar Enquetes Chat/Mural por SMS                                           |   |
|           |        |        |               | Resultado entre Acertos e Erros                                              |   |
|           |        |        |               | Resultado entre as Alternativas                                              |   |
|           |        |        |               |                                                                              |   |
|           |        |        |               |                                                                              |   |
|           |        |        |               |                                                                              |   |
|           |        |        |               |                                                                              |   |
|           |        |        |               |                                                                              |   |
|           |        |        |               |                                                                              |   |
|           |        |        |               |                                                                              |   |
|           |        |        |               |                                                                              |   |
|           |        |        |               |                                                                              |   |
|           |        |        |               |                                                                              |   |
|           |        |        |               |                                                                              |   |
|           |        |        |               |                                                                              |   |

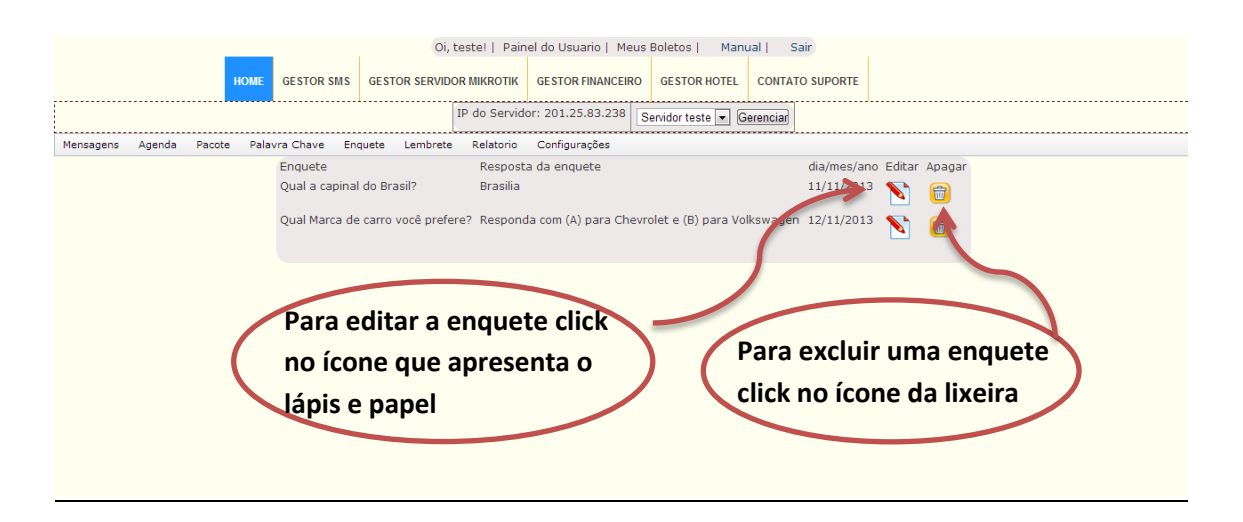

#### Chat/mural por SMS

O mural pode ser usado para publicar em tempo real informações destinadas ao um público de um evento ou a uma equipe, pois todos podem se comunicar e ver suas mensagens.

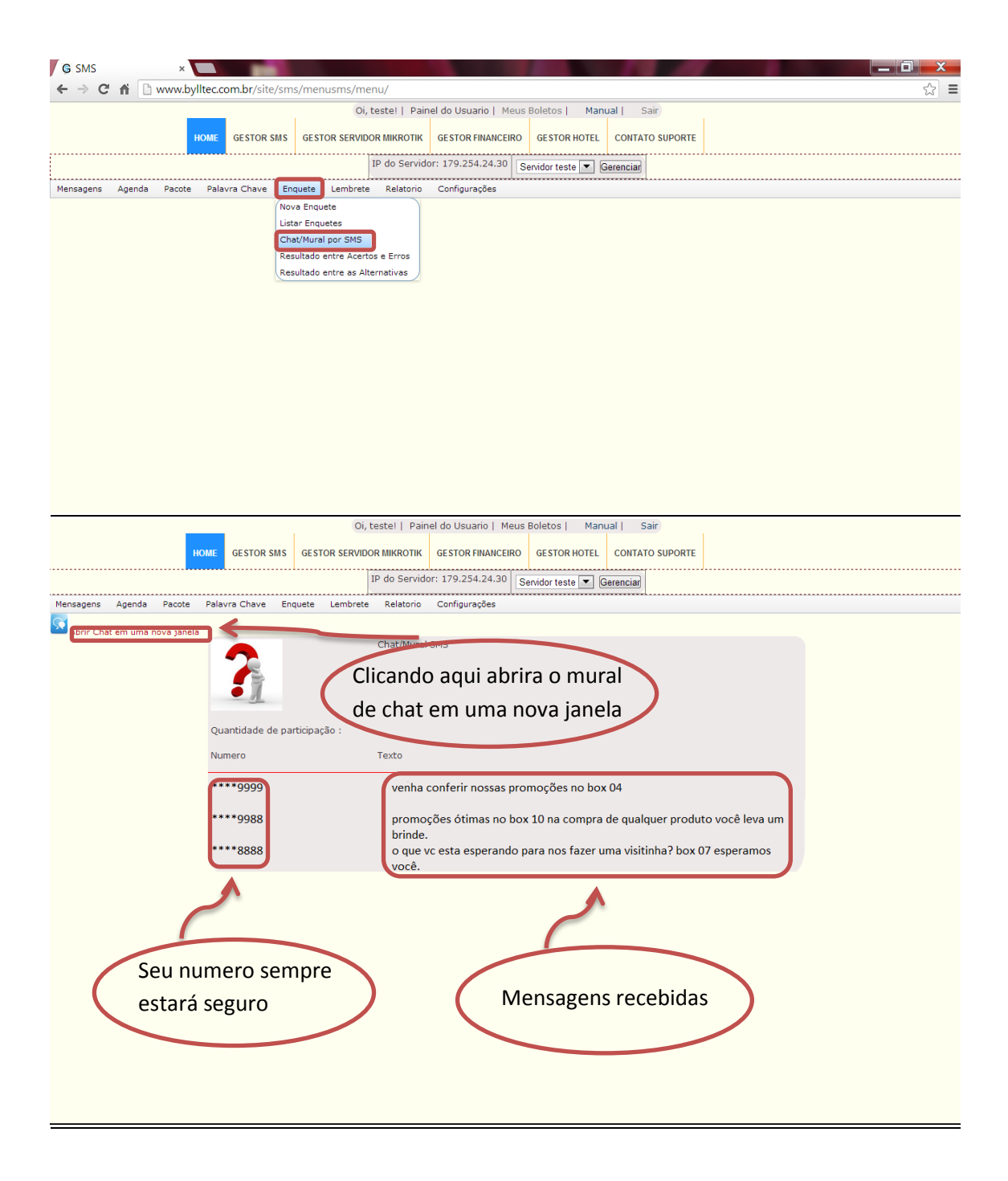

#### Resultados entre acerto e erros

## Como funciona Oi, testel | Painel do Usuario | Meus Boletos | Manual | Sair GESTOR SMS GESTOR SERVIDOR MIKROTIK GESTOR FINANCEIRO GESTOR HOTEL CONTATO SUPORTE IP do Servidor: 177.6.101.155 Servidor teste • Gerenciar Mensagens Agenda Pacote Palavra Chave Enquete Lembrete Relatorio Configurações Nova Enquete Listar Enquetes Chat/Mural por SMS Resultado entre Acertos e Erros Resultado entre as Alternativas Oi, testel | Painel do Usuario | Meus Boletos | Manual | Sair GESTOR SMS GESTOR SERVIDOR MIKROTIK GESTOR FINANCEIRO GESTOR HOTEL CONTATO SUPORTE IP do Servidor: 177.6.101.155 Servidor teste V Gerenciar Mensagens Agenda Pacote Palavra Chave Enquete Lembrete Relatorio Configurações Resultado da enquete em nova janela Resultado Aqui você vera quantas pessoas participarão Enquete - Qual Marca de carro você prefere? Duantidade de participante : 100 rreto Porcentagem de acertos: 80% Porcentagem de erros: 20% Sortear participante da enqu Porcentagens de erro e acertos

|                                       | Oi, testel   Painel do Usuario   Meus Boletos   Manual   Sair               |
|---------------------------------------|-----------------------------------------------------------------------------|
| HOME GESTOR                           | SMS GESTOR SERVIDOR MIKROTIK GESTOR FINANCEIRO GESTOR HOTEL CONTATO SUPORTE |
|                                       | IP do Servidor: 177.6.101.155 Senidor teste T Gerenciar                     |
| Mensagens Agenda Pacote Palavra Chave | Enquete Lembrete Relatorio Configurações                                    |
|                                       | Nova Enquete                                                                |
|                                       | Listar Enquetes                                                             |
|                                       | Chat/Mural por SMS                                                          |
|                                       | Resultado entre as Alternativas                                             |
|                                       | Resultade Elice as Alternativas                                             |
|                                       |                                                                             |
|                                       |                                                                             |
|                                       |                                                                             |
|                                       |                                                                             |
|                                       |                                                                             |
|                                       |                                                                             |
|                                       |                                                                             |
|                                       |                                                                             |
|                                       |                                                                             |
|                                       |                                                                             |
|                                       |                                                                             |
|                                       |                                                                             |
|                                       | COPYRIGHT (C) 2012 BYLLTEC COM BR.                                          |
|                                       |                                                                             |

#### Resultado das enquetes com altenativas

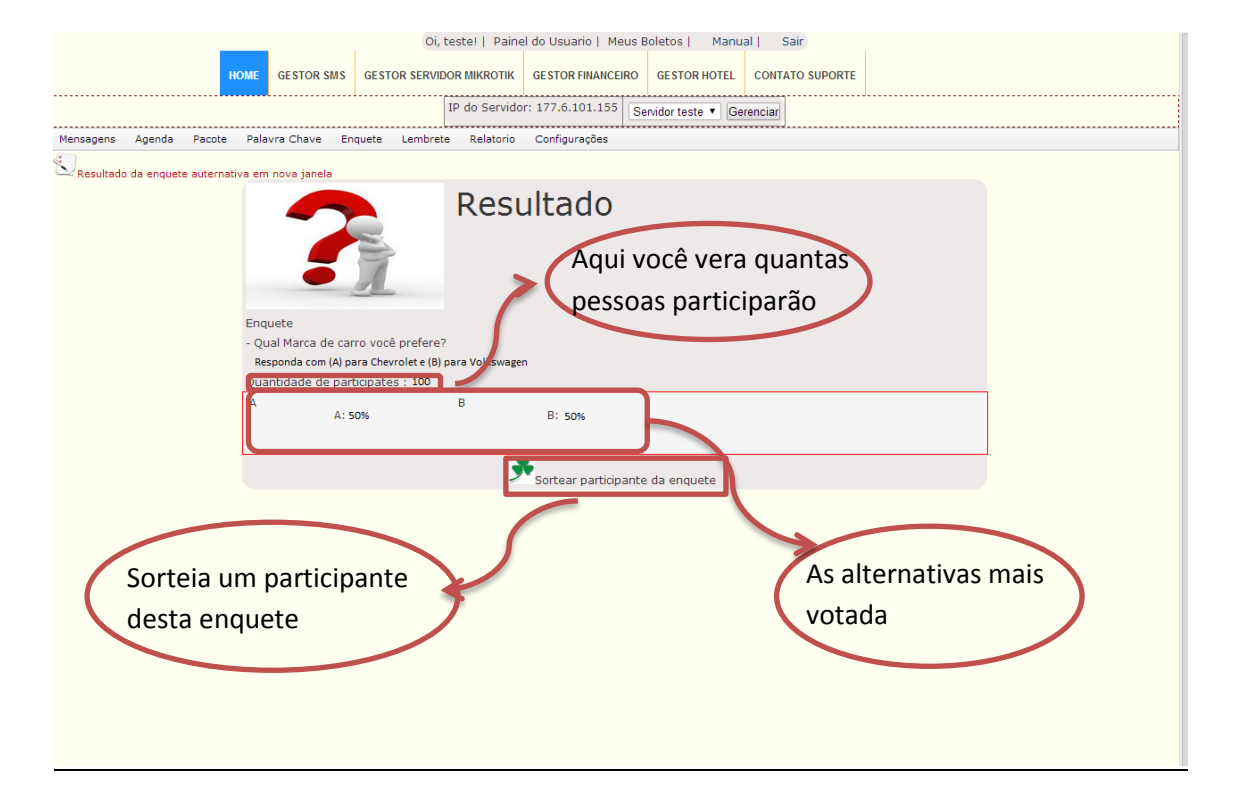

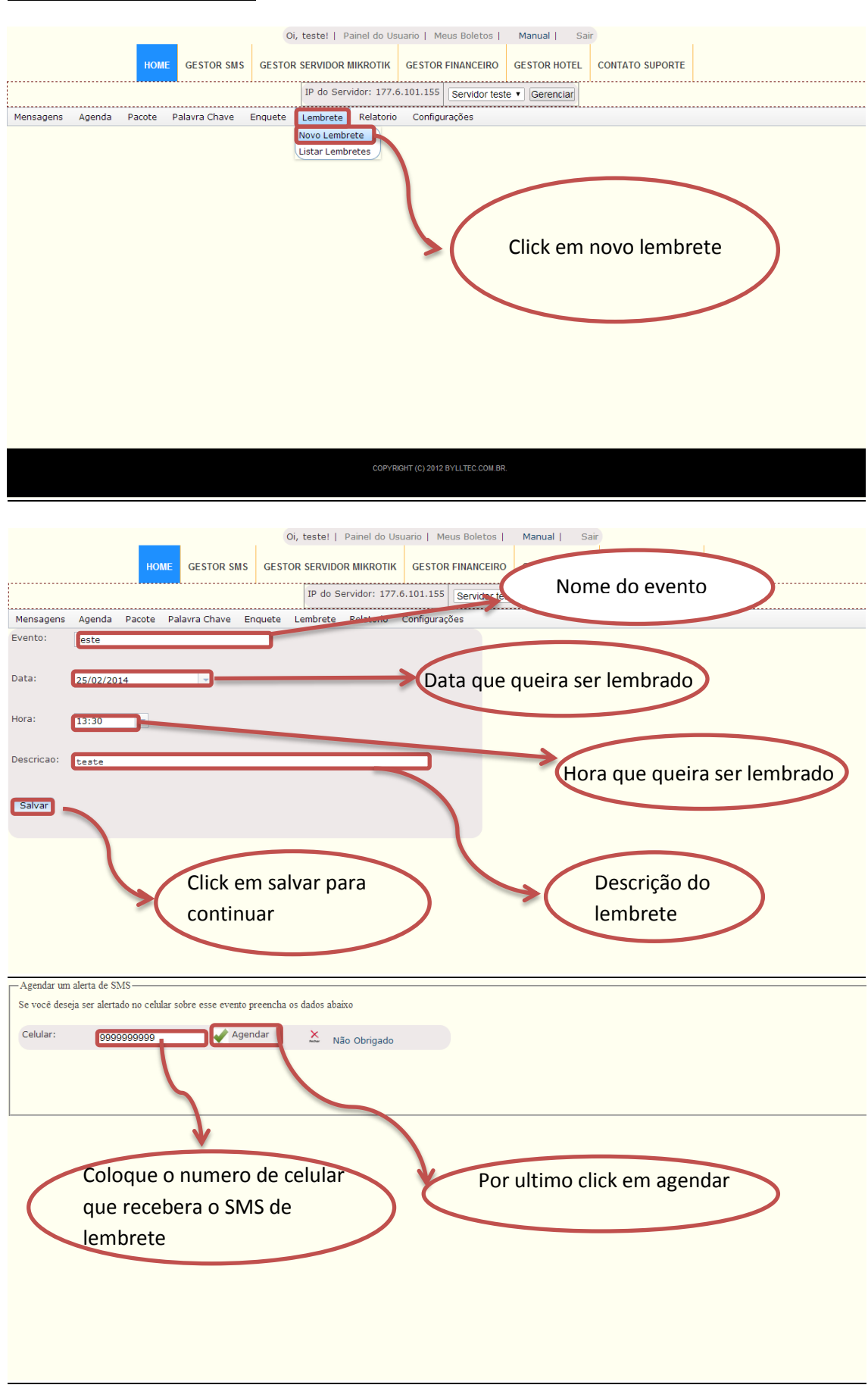

#### Criando um novo lembrete

#### Aparecera a seguinte mensagem de confirmação

| - Arendar ym alerta de SMS -                                              |
|---------------------------------------------------------------------------|
| Se você deseja ser alertado no celular sobre esse evento preencha os dado |
| SMS agendado para ser enviado dia                                         |
| Celular: 99999999999 Agendar 2014-02-25 as 13:30:00 horas.                |
| ОК                                                                        |
|                                                                           |
|                                                                           |
|                                                                           |
| Sick em OK                                                                |
|                                                                           |
|                                                                           |
|                                                                           |
|                                                                           |
| Oi, teste!   Painel do Usuario   Meus Boletos   Manual   Sair             |
|                                                                           |
| Numero do celular que                                                     |
| Gerenciar                                                                 |
| Mensagens Agenda Pacote Palavra Chave E recebera o torpedo                |
| Para agendar o envio de um torpedo, confirme as configuracoes abaixo.     |
| Descrição do tornedo                                                      |
| Nimaro: appagagag                                                         |
| 100000 2323232333                                                         |
| Texto: teste                                                              |
| Dia de envio: 25/02/2014                                                  |
| Hora do envio: 13:30                                                      |
|                                                                           |
| Enviar                                                                    |
| Hora que queira ser iembrado                                              |
| Click em enviar para terminar o                                           |
|                                                                           |
| processo                                                                  |
|                                                                           |

#### Aparecera o seguinte texto de confirmação

| A página em https://www.bylltec.com                             | × |                            |
|-----------------------------------------------------------------|---|----------------------------|
| SMS agendado para ser enviado dia 2014-02-25 as 13:30:00 horas. |   |                            |
| ок                                                              |   |                            |
|                                                                 |   | click em OK para confirmar |

#### Como visualizar lembretes

|                                              | Oi, teste!   Painel do Usuario   Meus Boletos   Manual   Sair       |
|----------------------------------------------|---------------------------------------------------------------------|
| HOME GESTOR SMS GEST                         | OR SERVIDOR MIKROTIK GESTOR EINANCEIRO GESTOR HOTEL CONTATO SUPORTE |
|                                              |                                                                     |
|                                              | IP do Servidor: 1/7.6.101.155 Servidor teste V Gerenciar            |
| Mensagens Agenda Pacote Palavra Chave Enquet | e Lembrete Relatorio Configurações                                  |
|                                              | Listar Lembretes                                                    |
|                                              |                                                                     |
|                                              |                                                                     |
|                                              |                                                                     |
|                                              |                                                                     |
|                                              |                                                                     |
|                                              | Click om lister lembrate                                            |
|                                              | Click em listar lembrete                                            |
|                                              |                                                                     |
|                                              |                                                                     |
|                                              |                                                                     |
|                                              |                                                                     |
|                                              |                                                                     |
|                                              |                                                                     |
|                                              |                                                                     |
|                                              |                                                                     |
|                                              | Di, teste!   Painei do Usuario   Meus Boletos   Manual   Sair       |
| HOME GESTOR SMS GEST                         | OR SERVIDOR MIKROTIK GESTOR FINANCEIRO GESTOR HOTEL CONTATO SUPORTE |
|                                              | IP do Servidor: 177.6.101.155 Servidor teste V Gerenciar            |
| Mensagens Agenda Pacote Palavra Chave Enquet | e Lembrete Relatorio Configurações                                  |
|                                              | EVENTOS DO DIA                                                      |
|                                              | Nome do evento Evento   Compromisso Data Hora                       |
|                                              | teste2 26/02/2014 12:00:00                                          |
|                                              | EVENTOS DO MES                                                      |
|                                              | Nome do evento Evento   Compromisso Data Hora                       |
|                                              | teste teste 25/02/2014 13:30:00                                     |
|                                              | teste2 teste2 26/02/2014 12:00:00                                   |
|                                              |                                                                     |
|                                              |                                                                     |
|                                              |                                                                     |
|                                              |                                                                     |
|                                              |                                                                     |
|                                              |                                                                     |
|                                              |                                                                     |
|                                              |                                                                     |
|                                              |                                                                     |
|                                              |                                                                     |

#### <u>Relatório</u>

#### Nesse menu é possível obter o relatório de todos os SMS enviados e recebidos.

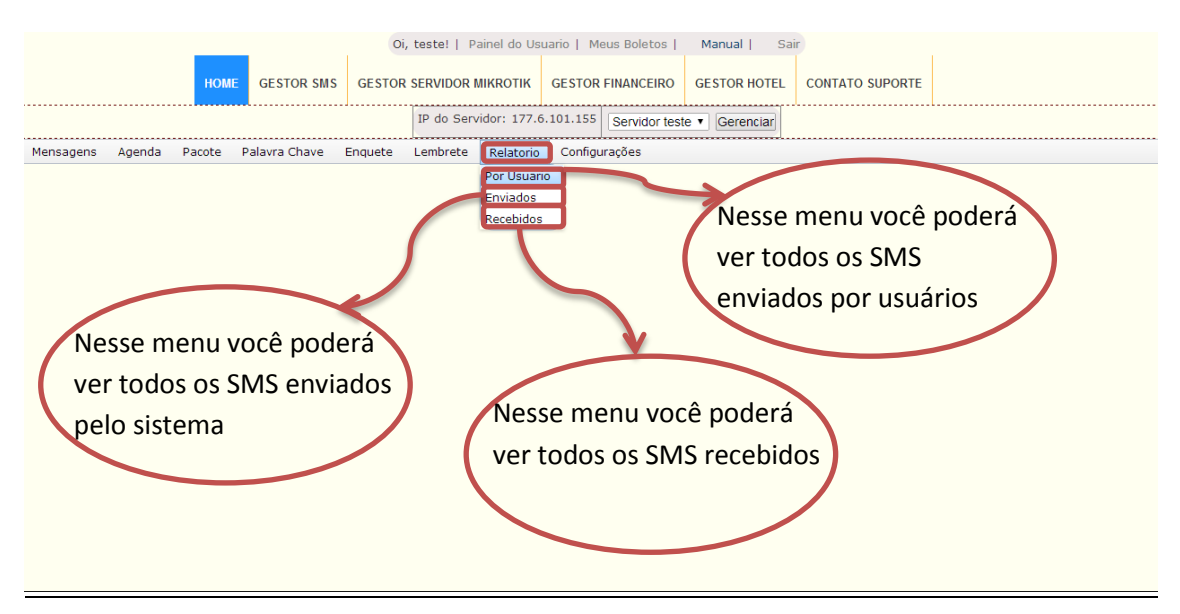

#### Adicionar um novo servidor

|           |        |        |               | Oi      | , teste!   P | ainel do Usi | uario   Me | us Boletos    | Manual   Sai   | ir              |  |
|-----------|--------|--------|---------------|---------|--------------|--------------|------------|---------------|----------------|-----------------|--|
|           |        | ном    | E GESTOR SMS  | GESTOR  | SERVIDOR I   | MIKROTIK     | GESTOR     | FINANCEIRO    | GESTOR HOTEL   | CONTATO SUPORTE |  |
|           |        |        |               |         | IP do Serv   | vidor: 177.6 | 5.101.155  | Servidor test | te 🔻 Gerenciar | ·               |  |
| Mensagens | Agenda | Pacote | Palavra Chave | Enquete | Lembrete     | Relatorio    | Configu    | rações        |                |                 |  |
|           |        |        |               |         |              |              | Adiciona   | r Servidor    |                |                 |  |
|           |        |        |               |         |              |              | Ativar Se  | rvidor        |                |                 |  |
|           |        |        |               |         |              |              | Ativar DI  | ONS           |                |                 |  |
|           |        |        |               |         |              |              | Listar Se  | rvidores      |                |                 |  |
|           |        |        |               |         |              |              |            |               |                |                 |  |
|           |        |        |               |         |              |              |            |               |                |                 |  |
|           |        |        |               |         |              |              |            |               |                |                 |  |
|           |        |        |               |         |              |              |            |               |                |                 |  |
|           |        |        |               |         |              |              |            |               |                |                 |  |
|           |        |        |               |         |              |              |            |               |                |                 |  |
|           |        |        |               |         |              |              |            |               |                |                 |  |
|           |        |        |               |         |              |              |            |               |                |                 |  |
|           |        |        |               |         |              |              |            |               |                |                 |  |
|           |        |        |               |         |              |              |            |               |                |                 |  |
|           |        |        |               |         |              |              |            |               |                |                 |  |
|           |        |        |               |         |              |              |            |               |                |                 |  |
|           |        |        |               |         |              |              |            |               |                |                 |  |
|           |        |        |               |         |              |              |            |               |                |                 |  |

| Nome do Servidor:                                                      | Consider.    |                               |                         |  |  |  |
|------------------------------------------------------------------------|--------------|-------------------------------|-------------------------|--|--|--|
|                                                                        | Servidor     | EX: SERVIDOR MASTER           |                         |  |  |  |
| IP:                                                                    | 177.3.236.70 | 54-177.166.193.74 ou servidor | .dns1.us                |  |  |  |
| Porta:                                                                 | 2300         | Porta padrão telnet 23        |                         |  |  |  |
| Login:                                                                 | admin        | Ex: admin                     | Obs.: Para saber seu ip |  |  |  |
| Senha:                                                                 | •••••        | Cadastrado no mikrotik        |                         |  |  |  |
| Salvar Clique em salvar                                                |              |                               |                         |  |  |  |
| Atenção preencha os dados corretamente.                                |              |                               |                         |  |  |  |
| IP:    Login:    Porta telnet:                                         | T            |                               |                         |  |  |  |
| Sincronizar com o sistema Gestor Server 🥰 Clique aqui para Sincronizar |              |                               |                         |  |  |  |
| inicionale com o sociale della Server — enque equi para dina milan     |              |                               |                         |  |  |  |

# Após salvar será apresentado logo abaixo para que seja possível sincronizar o servidor clicando no ícone verde.

| Nome do Servidor:      |                               | Ex: SERVIDOR MASTER                                                         |
|------------------------|-------------------------------|-----------------------------------------------------------------------------|
| IP:                    |                               | Ex: 177.166.193.74 ou servidor.dns1.us                                      |
| Porta:                 |                               | Porta padrão telnet 23                                                      |
| Login:                 | admin                         | Ex: admin                                                                   |
| Senha:                 |                               | Cadastrado no mikrotik                                                      |
| Salvar Clique em       | salvar                        | Após clicar neste ícone o                                                   |
| Atenção preencha os    | s dados corretamente.         | servidor será sincronizado com                                              |
| P:  177.3.236.70  Lo   | ogin:  admin  Porta telnet:   | o Gestor SMS e uma mensagen                                                 |
| Sincronizar Servidor c | com o sistema Gestor Server   | Clique aqui para Sincropizar                                                |
| ° Apos sincrinizar ver | ifique na aba status os recu  | rso do servidor caso nao apareça verifique os dados digitado no formulario. |
| Se necessario trog     | ie a porta padrão do mikrotil | k para outra porta diferente em /ip service                                 |

| A página em https://www.bylltec.com.br diz: $^{	imes}$ |
|--------------------------------------------------------|
| O servidor esta ativo e pronto para ser configurado    |
|                                                        |
| ок                                                     |
|                                                        |

| Oi, teste!   Pa                                        | inel do Usuario   Meus Boletos   Manual   Sair          |
|--------------------------------------------------------|---------------------------------------------------------|
| HOME GESTOR SMS GESTOR SERVIDOR N                      | IIKROTIK GESTOR FINANCEIRO GESTOR HOTEL CONTATO SUPORTE |
| IP do Serv                                             | idor: 177.6.101.155 Servidor teste 🔻 Gerenciar          |
| Mensagens Agenda Pacote Palavra Chave Enquete Lembrete | Relatorio Configurações                                 |
|                                                        | Adicionar Servidor<br>Ativar Servidor<br>Ativar DDNS    |
|                                                        | Listar Servidores                                       |
|                                                        |                                                         |
|                                                        |                                                         |
|                                                        |                                                         |
|                                                        |                                                         |
|                                                        |                                                         |
|                                                        |                                                         |
|                                                        |                                                         |
|                                                        |                                                         |
|                                                        |                                                         |
|                                                        |                                                         |
| Neste menu é possível ativar o servio                  | lor de SMS, para isso é necessário possuir um modem     |
| 3g e chip conectado ao servidor, pois                  | alguns scripts de configuração será adicionado ao       |
| servidor para o perfeito funcionamer                   | ato do sistema. Obs : Caso servidor possua porta serial |
| servicor para o perfeito funcionamen                   | no do sistema. Obs Caso servidor possua porta seriar    |

peça ajuda ao suporte.

| Para ativar o servidor de SMS é necessario possuir modem conectado ao servidor. |
|---------------------------------------------------------------------------------|
| Ativar                                                                          |

#### Ativar DDNS

| Oi,                                           | teste!   Painel do Usuario   Meus Boletos  | Manual   Sair                |
|-----------------------------------------------|--------------------------------------------|------------------------------|
| HOME GESTOR SMS GESTOR                        | SERVIDOR MIKROTIK GESTOR FINANCEIRO        | GESTOR HOTEL CONTATO SUPORTE |
|                                               | IP do Servidor: 177.6.101.155 Servidor tes | te 🔻 Gerenciar               |
| Mensagens Agenda Pacote Palavra Chave Enquete | Lembrete Relatorio Configurações           |                              |
|                                               | Adicionar Servidor                         |                              |
|                                               | Ativar Servidor                            |                              |
|                                               | Listar Servidores                          |                              |
|                                               |                                            |                              |
|                                               |                                            |                              |
|                                               |                                            |                              |
|                                               |                                            |                              |
|                                               |                                            |                              |
|                                               |                                            |                              |
|                                               |                                            |                              |
|                                               |                                            |                              |
|                                               |                                            |                              |
|                                               |                                            |                              |
|                                               |                                            |                              |
|                                               |                                            |                              |

#### Ative esta funcionalidade para que o IP do servidor fique sempre atualizado ao Gestor SMS.

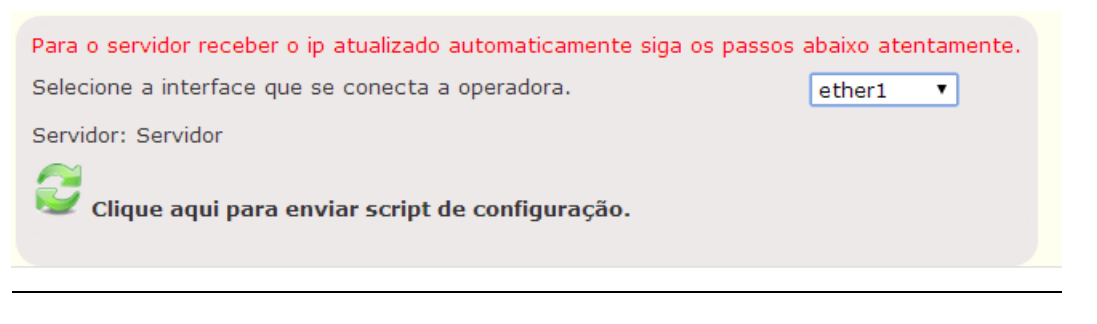

|           |        |        |               | Oi       | teste!   F | Painel do Us | uario   M | eus Boletos   | Manual   Sa    | ir              |  |
|-----------|--------|--------|---------------|----------|------------|--------------|-----------|---------------|----------------|-----------------|--|
|           |        | ном    | E GESTOR SM   | S GESTOR | SERVIDOR   | MIKROTIK     | GESTOR    | FINANCEIRO    | GESTOR HOTEL   | CONTATO SUPORTE |  |
|           |        |        |               |          | IP do Ser  | vidor: 177.6 | 5.101.155 | Servidor test | te 🔻 Gerenciar |                 |  |
| Mensagens | Agenda | Pacote | Palavra Chave | Enquete  | Lembrete   | Relatorio    | Configu   | ırações       |                |                 |  |
|           |        |        |               |          |            |              | Adiciona  | r Servidor    |                |                 |  |
|           |        |        |               |          |            |              | Ativar S  | ervidor       |                |                 |  |
|           |        |        |               |          |            |              | Ativar D  | DNS           |                |                 |  |
|           |        |        |               |          |            |              | Listal S  | lividores     |                |                 |  |
|           |        |        |               |          |            |              |           |               |                |                 |  |
|           |        |        |               |          |            |              |           |               |                |                 |  |
|           |        |        |               |          |            |              |           |               |                |                 |  |
|           |        |        |               |          |            |              |           |               |                |                 |  |
|           |        |        |               |          |            |              |           |               |                |                 |  |
|           |        |        |               |          |            |              |           |               |                |                 |  |
|           |        |        |               |          |            |              |           |               |                |                 |  |
|           |        |        |               |          |            |              |           |               |                |                 |  |
|           |        |        |               |          |            |              |           |               |                |                 |  |
|           |        |        |               |          |            |              |           |               |                |                 |  |
|           |        |        |               |          |            |              |           |               |                |                 |  |
|           |        |        |               |          |            |              |           |               |                |                 |  |
|           |        |        |               |          |            |              |           |               |                |                 |  |

#### Neste menu será possível editar um servidor existe ou excluir.

| SERVIDOR | IP-HOST      | STATUS | PORTA TELNET | PORTA SSH | PORTA API | LOGIN | EDITAR | EXCLUIR  |
|----------|--------------|--------|--------------|-----------|-----------|-------|--------|----------|
| Servidor | 177.3.236.70 | ativo  | 2300         | 2200      | 8728      | admin | N      | <b>(</b> |

| Nome do Servidor: | Servidor     |
|-------------------|--------------|
| IP                | 177.3.236.70 |
| Porta Telnet      | 2300         |
| Porta SSH         | 2300         |
| Porta API         | 8728         |
| Login:            | admin        |
| Senha:            | •••••        |
| Status:           | ativo 🔻      |
| Salvar            |              |